# インターネットバンキング定期預金 ご利用マニュアル スマートフォン版

# 成協信用組合

# 目次

| 定期預金機能について        | 2  |
|-------------------|----|
| (1) 口座開設・預入       | 4  |
| (2) 預入            | 11 |
| (3) 解約・書替         | 18 |
| (4) 満期解約予約        | 23 |
| (5) 満期時取扱条件変更     | 28 |
| (6) 定期預金明細照会      | 33 |
| (7)ご依頼内容の照会・取消    | 35 |
| ①照会·取消(口座開設·預入)   | 37 |
| ②照会·取消(預入)        | 41 |
| ③照会·取消(満期解約予約)    | 45 |
| ④照会·取消(満期時取扱条件変更) | 49 |
| ⑤照会・取消(解約・書替)     | 53 |
|                   |    |

#### ● 定期預金機能

本機能は、翌営業日以降の定期預金の「口座開設・預入」、「預入」、「払出」、「満期時 の条件変更」等を予約する事ができる機能です。その際、指定日以降に実行された定期預金の 明細がお客様のインターネットバンキング上に反映されるのは指定日の翌営業日以降となり ます。(定期預金の「口座開設・預入」を行う場合は指定日の翌々営業日以降となります。) インターネットバンキング上で即時定期預金が作成、解約され、その明細がリアルタイム で確認する事ができる機能ではありませんのでご注意ください。

#### ● 定期預金の作成条件

- (1) インターネットバンキングで作成した定期預金は総合口座への組入れはできません。
- (2) 定期預金作成時の資金引落口座と解約時の支払い口座は、代表口座のみ設定可能であり、
   定期預金は代表口座店舗で作成されます。
   ※ システムの都合上利用口座の選択もできてしまいますが、作成されません。
- (3) インターネットバンキングで作成された定期預金は、満期日の3か月前頃に満期到来の 案内が郵送されます。
- (4) 定期預金証書・通帳は発行いたしません、残高についてはインターネットバンキングにロ グインし確認していただきます。

#### ● 口座開設・預入

- (1) 定期預金の口座開設は、最初の1回のみ行います。
- (2) 口座開設後は、開設した定期預金口座に預入を行い、定期預金を作成します。

#### ● 預入

既に開設している定期預金口座を選択し、定期預金の預入を行います。

#### ● 解約・書替

定期預金の中途解約、又は中途解約から他の定期預金への書替を行います。

#### 満期解約予約

定期預金の満期到来時の解約を予約できます。

#### ● 定期預金明細照会

保有している定期預金の情報を詳細に確認できます。

#### 満期時取扱条件変更

定期預金の満期到来時の取扱を変更できます。

#### 定期預金メニュー

#### 手順1 定期預金メニュー 各種お取引の「**定期預金**」をタップしてください。 ■ ■ 成協信用組合 ◎成協信用組合 0,059(6) お取引メニュー LIGHT • 銀行 未詳 様いろんご利用品のからころいの 順行大部 様いつもこ利用剤のがとうころいます。 0 ERX-JEPECX data\_taro12345678901234567890data\_taro12345678901234568XXXX.co data lam12345578901234 . **建料用**像 6000311 -----END24544 2012年01月20日 19時40分10時 ご利用サービスの変更 • \* 10 + What's New 各種社会引 各種形取引 高端に行行にたかしたかしてでかい 高級お約生ホタンを押して下さい。 入出出明細胞会 MANIN 359460039-P### 103-00E 「メッセージボックス コッセーシボックス #BRANNIN . **国际市时的**合任 · gillamonalitierie · REAMONIATION \* XOTTO MARKET \$ ALT-128400 \* x3772200006H MEMI2-SULLINDER · (CEO-FE WORK) ERAD GODING #101-756 #105.0 # 951-7A001881 |口座情報 ------口座情報 日西联胺发展所 普通报金 1234 ▲へ首え: 東京名▼ | 日日 NETSE 日古朝前営業所 普通預金 1234567 ARTIMETER 12,345,678円 ROMA HARMON - DEPUEDIZATION 1,234,567円 和专出し可能生活 泉岳寺駅順支店 貫通報金 1234 %###2:D#\$ : 08/108012#159 田志林高 泉岳寺駅崩支店 普通預金 1234567 お料理しの確全部 日本市口内 OFFICIENTS 日間支援 開発報告 0123-独立地高 1,234,567円 123,456円 おち出し可能主領

# 口座開設・預入

定期預金口座を新規に開設し、同時にお客様の口座から開設した定期預金口座へ預入を行うことがで きます。

※ 本操作は最初の一回のみ行います。

手順2 新規口座開設・預入

- ※ 本操作のインターネットバンキング上の反映日は口座開設・預入指定日の翌々営業日以降となります。
- ※ 既に開設済み(インターネットバンキングでご利用される定期預金口座が既に画面上に登録されて いる)のお客様は、本操作は行わず定期預金への預入操作を行ってください。

| 「 <b>新規口座開設・預入</b> 」をタップし、手順3へ進み                                 | ます。      |
|------------------------------------------------------------------|----------|
| ●成協信用組合                                                          | 0079k    |
| 定期預金メニュー画面                                                       |          |
| ┃定期預金□座一覧<br>ご希望のお取引ボタンを押して下さい。                                  |          |
| 泉岳寺支店 定期預金 0000110                                               |          |
| 我高                                                               | 210,000円 |
| 明細件数: 9,999件<br>残高確定日時: 03月30日17時49分                             |          |
| 三田支店 定期預金 0000111                                                |          |
| 残高                                                               | 15,000円  |
| 明緬作数:999件<br>残高確定日時: 03月30日18時00分                                |          |
| 日吉駅前営業所 定期預金 0000112                                             |          |
| 残高 85,4                                                          | 432,000円 |
| 明細件数: 99件<br>残高確定日時: 04月05日13時23分                                |          |
| 預入 解約·書替 定期預益 明細照的                                               | è<br>è   |
| 満期所約 満期時取扱<br>予約 条件変更                                            |          |
|                                                                  |          |
| 正規預金口座の開設を行います。                                                  |          |
| 新規口座開設・預入                                                        |          |
| ご依頼内容の照会・取消                                                      |          |
| 過去にご依頼された内容について、こちらから確認できます。<br>成立済・予約中・取消済等の内容について、こちらから確認できます。 |          |
| ご依頼内容の照会・取消                                                      | Ģ        |
| 立明預金メニュー画面へ                                                      |          |
| N7-50                                                            |          |
|                                                                  |          |
| mmID: SPT002                                                     |          |

#### 手順3 引落口座・預入先口座(今回開設する口座)の選択

ご利用可能な引落口座の一覧が表示されますので、代表口座を選択してください。 次に、開設する口座情報から開設する科目「定期預金」を選択して「**次へ**」をタップし、手順4へ進 みます。

| 🚞 😂成協信用組合                                                                                                    | ログアウト                      |
|----------------------------------------------------------------------------------------------------|----------------------------|
| 定期預金口座開設・預入(引落口座指定)                                                                                                    |                            |
| □ 2015年 2013年 2013日 2015年 2015日 2015日<br>ご依頼いただいた内容は、翌営業日以降の処理となります。<br>引落口座を選択し、「次へ」ボタンを押して下さい。<br>預入指定日に残高不足等で定期預金資金が引落しできない場合は、<br>入が成立しません。 | > *7<br>定期預金口座開設・預         |
| 引落口座情報<br>泉岳寺支店 普通預金 0000110<br>預金残高<br>お引出し可能金額<br>残高期会日時 12月28日 15時00分                                                                        | 50,000円<br>50,000円         |
| <ul> <li>三田支店 普通預金 0000111</li> <li>預金残高</li> <li>お引出し可能金額</li> <li>残高額会日時 12月28日 15時00分</li> </ul>                                             | 50,000円<br>50,000円         |
| <ul> <li>日吉駅前営業所 普通預金 0000112</li> <li>預金残高</li> <li>お引出し可能金額</li> <li>残高照会日時 12月28日 15時00分</li> </ul>                                          | 11,123,456円<br>11,123,456円 |
| 開設する口座情報                                                                                                    |                            |
| 【必須】開設する科目<br>定期預金                                                                                                    |                            |
| 灰へ                                                                                                    |                            |
| 展る                                                                                                    |                            |
| 画面ID: SSA001                                                                                                    |                            |

#### 手順4 商品(定期預金情報)の選択

定期預金の商品選択欄から預入する商品を選択して、「次へ」をタップし、手順5へ進みます。

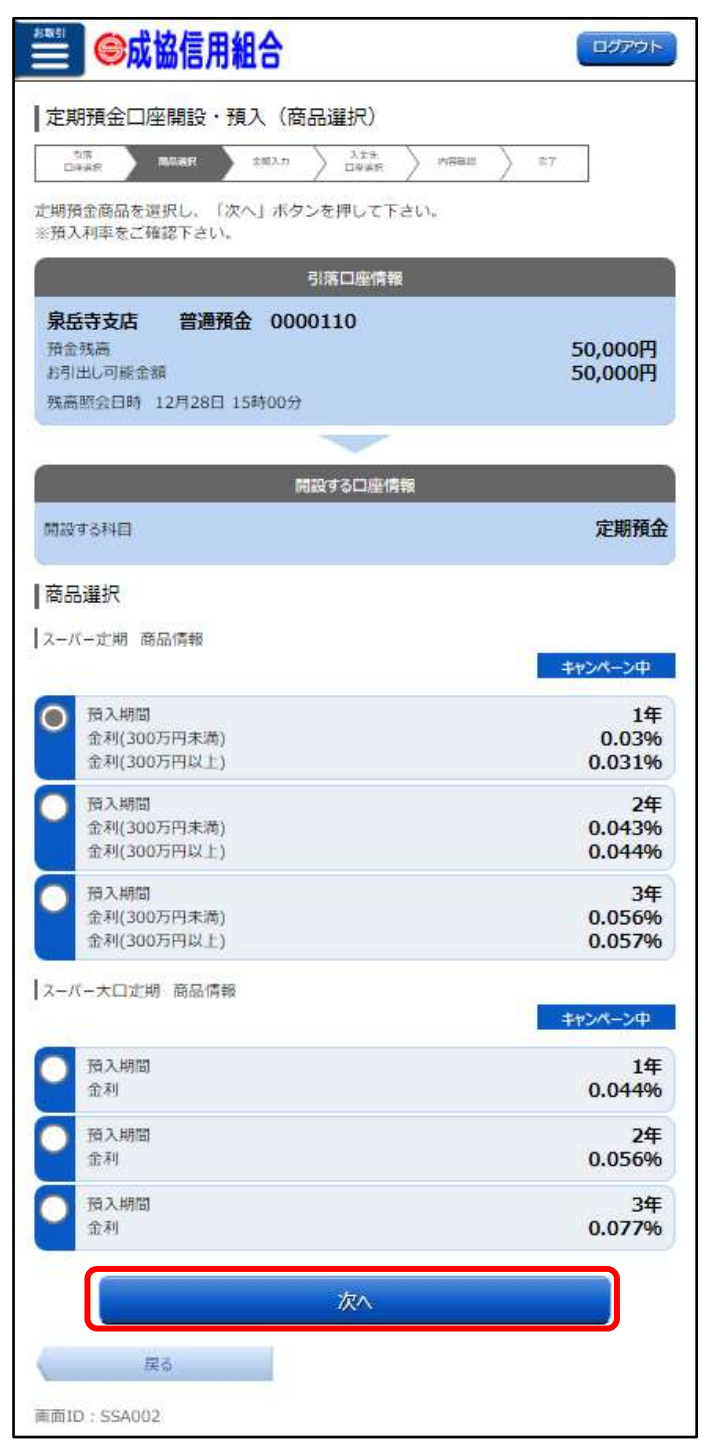

#### **手順5** 預入金額・満期時取扱条件・預入指定日の入力

預入金額の入力、及び満期時取扱条件の選択、預入指定日を入力して「**次へ**」をタップし、手順6へ 進みます。

※ 預入指定日は、翌営業日以降の日付を指定してください。

※ 適用される金利は、金利情勢により変わるため、預入指定日の金利が適用されます。

| ●●成協信用組合                                                                                                    | ログアウト              |
|----------------------------------------------------------------------------------------------------|--------------------|
| ┃定期預金口座開設・預入(預入金額入力)                                                                                                |                    |
|                                                                                                    | 完了                 |
| 預入金額等を入力し、「次へ」ボタンを押して下さい。                                                                                           |                    |
| 引落口座情報                                                                                                    |                    |
| <ul> <li>泉岳寺支店 普通預金 0000110</li> <li>新金残高</li> <li>お引出し可能金額</li> <li>残高照会日時 12月28日 15時00分</li> </ul>                | 50,000円<br>50,000円 |
|                                                                                                    |                    |
| 開設する口座情報                                                                                                    | <b>白切花</b>         |
| 開設する科目<br>                                                                                                    | 定期預金               |
| 定期預金<br>商品名<br>預入期間                                                                                                 | スーパー定期<br>1年       |
| 預入情報の入力                                                                                                    |                    |
| [必須] 預入金額                                                                                                    |                    |
|                                                                                                    | Ħ                  |
| 【必須】 満期時取扱                                                                                                    |                    |
| ● 元利継続 ○ 元金継続 ○ 解約 ○ 現金払い<br>元利継続…元金および利息(税引後)の合計金額により、新<br>続します。<br>元金継続…元金のみを新定期預金として継続し、利息(税引<br>座に自動的に入金します。    | 定期預金に継<br>後)は指定口   |
| [必須] 預入指定日                                                                                                    |                    |
| 2012年10月04日(火)<br>2012年10月05日(水)を指定可能<br>預入指定日は、翌営業日以降の日付をご指定下さい。<br>注)適用される金利は、金利情勢により変わるため、預入日<br>適用されます。ご了承願います。 | 当日の金利が             |
| 次へ                                                                                                    |                    |
| 戻る                                                                                                    |                    |
| 画而ID: \$\$4003                                                                                                    |                    |

# **手順6**利払時入金先口座の入力

ご利用可能な入金先口座の一覧が表示されますので、利払時入金先に代表口座を選択し、「確認画面へ」 をタップし、「手順7へ進みます。

| ● 成協信用組合                                               | 1                        |            | -<br>-<br>                  |
|--------------------------------------------------------|--------------------------|------------|-----------------------------|
| ↓ 定期預金口座開設・預入                                          | (利払時入金先口                 | 座選択)       |                             |
|                                                        | 7 ) 10%                  | 19888 > 27 |                             |
| 利払時入金先口座を選択して「確認                                       | 認画面へ」ボタンを押               | して下さい。     |                             |
|                                                        | 引落口座情報                   |            |                             |
| 泉岳寺支店 普通預金 (<br>預金残高<br>お引出し可能金額<br>残高照会日時 12月28日 15時0 | 0000110<br><sup>0分</sup> |            | 50,000円<br>50,000円          |
|                                                        | -                        |            |                             |
|                                                        | 開設する口座情報                 | _          |                             |
| 開設する科目                                                 |                          |            | 定期預金                        |
| <b>定期預金</b><br>商品名<br>預入期間<br>金利                       |                          |            | スーパー定期<br>1年<br>0.03%       |
| 預入情報                                                   |                          |            |                             |
| 預入金額<br>満期時取扱<br>預入指定日                                 |                          | 2012       | 300,000円<br>元利継続<br>年04月01日 |
| 利率は、金利債勢により変わるため                                       | め、定期預金預入日の               | 刺率が適用されま   | ब.                          |
| 利払時入金先口座                                               |                          |            |                             |
| 🖸 豊洲支店                                                 | 普通預金                     | 0880012    |                             |
| ● 泉岳寺支店                                                | 普通預金                     | 1234567    |                             |
| 日吉駅前営業所                                                | 普通預金                     | 0000112    |                             |
|                                                        | 確認画面へ                    |            |                             |
| 展省                                                     |                          |            |                             |
| 画面ID:SSA004                                            |                          |            |                             |

#### 手順7 預入内容の確認

引落口座情報、開設する口座情報、利払時入金先口座情報の内容をご確認のうえ、「確認用パスワード」 を入力して、「**確定する**」をタップし、「手順8」へ進みます。

取引を中止する場合は、「取引を中止する」をタップし、定期預金メニュー画面へ戻ります。

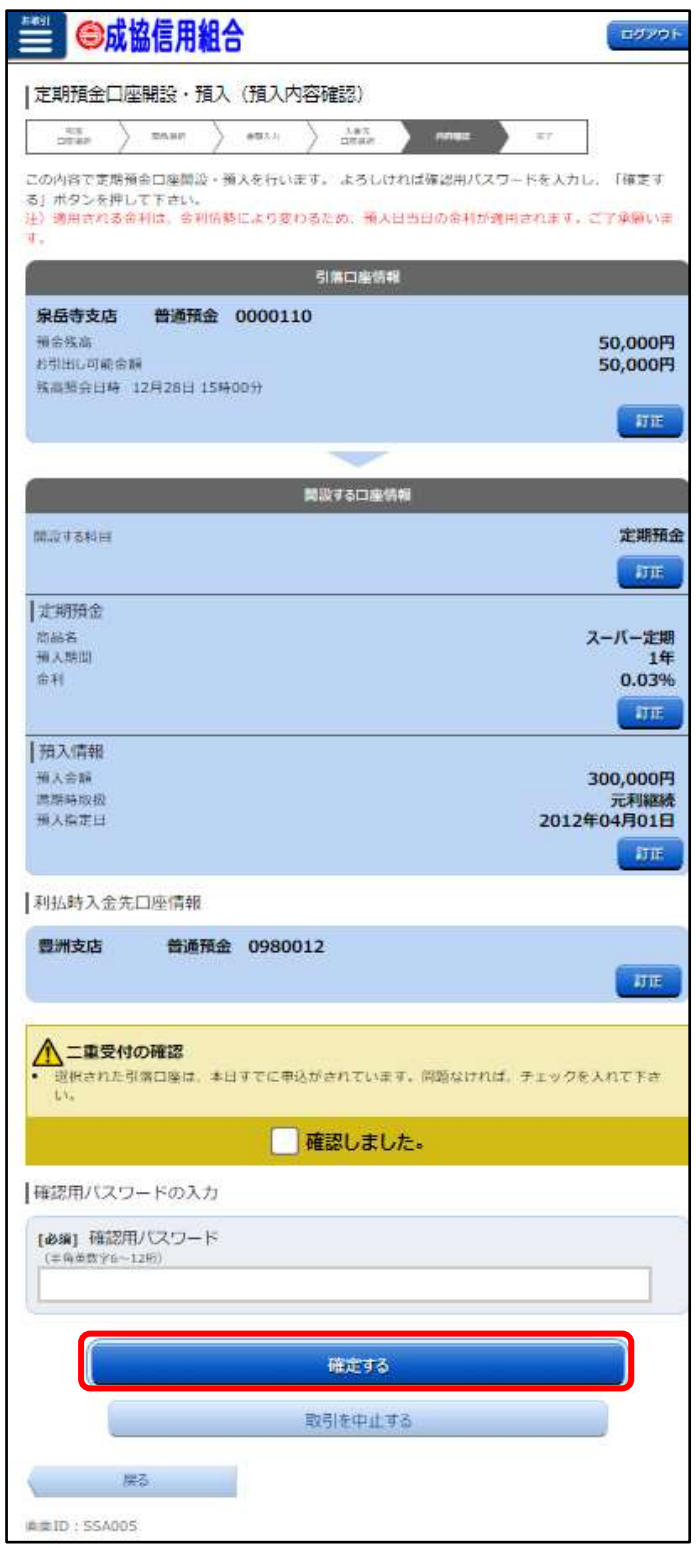

| <b>手順8</b> 定期預金口座開設・預入完了                                                                                                    |                                                          |
|----------------------------------------------------------------------------------------------------|----------------------------------------------------------|
| 確定した引落口座情報、開設する口座情報、利払                                                                                                    | ム時入金先口座情報をご確認ください。                                       |
| ●成協信用組合                                                                                                    | ログアウト                                                    |
| ┃定期預金口座開設・預入(預入完了)                                                                                                    |                                                          |
| 引席<br>ロ座選択 高品選択 会類入力 入金先<br>ロ座選択 人的確認                                                                                                    | 元了                                                       |
| 定期預金口座開設・預入を受付けました。<br>受付番号は0331001番です。ご利用ありがとうこ<br>ご依頼内容の結果は、預入指定日の翌営業日に<br>照会」画面にてご確認いただけます。<br>なお、処理できない場合はメールにて連絡いたし                                                           | ございました。<br>「ご依頼内容の<br>/ます。                               |
| 引落口座情報                                                                                                    |                                                          |
| 泉岳寺支店 普通預金 0000110                                                                                                    |                                                          |
|                                                                                                    |                                                          |
| 開設する口座情報                                                                                                    |                                                          |
|                                                                                                    |                                                          |
| 開設する科目                                                                                                    | 定期預金                                                     |
| 開設する科目<br>  定期預金                                                                                                    | 定期預金                                                     |
| 開設する科目                                                                                                    | 定期預金<br>パー定期<br>1年                                       |
| 開設する科目                                                                                                    | 定期預金<br>パー定期<br>1年<br>0.03%                              |
| 開設する科目<br>  定期預金<br>商品名<br>預入期間<br>金利<br>  預入情報                                                                                                    | 定期預金<br>パー定期<br>1年<br>0.03%                              |
| 開設する科目<br>  定期預金<br>商品名 ス<br>預入期間<br>金利<br>  預入情報<br>預入金額 3                                                                                                    | 定期預金<br>パー定期<br>1年<br>0.03%                              |
| 開設する科目         定期預金       商品名     ス       預入期間     ス       金利     1       一預入情報     3       満期時取扱     3       預入指定日     2012年                                                      | 定期預金<br>パー定期<br>1年<br>0.03%<br>00,000円<br>元利継続<br>04月01日 |
| 開設する科目           定期預金         商品名       ス         預入期間       金利         量利       1         預入情報       3         満期時取扱       3         預入指定日       2012年         利払時入金先口座情報       1 | 定期預金<br>パー定期<br>1年<br>0.03%<br>00,000円<br>元利継続<br>04月01日 |
| 開設する科目<br>  定期預金<br>商品名 ス<br>預入期間<br>金利<br>  預入情報<br>預入信報<br>預入金額 3<br>満期時取扱<br>預入指定日 2012年<br>  利払時入金先口座情報<br>豊洲支店 普通預金 0880012                                                   | 定期預金<br>パー定期<br>1年<br>0.03%<br>00,000円<br>元利継続<br>04月01日 |
| 開設する科目<br>  定期預金<br>商品名 ス<br>預入期間<br>金利<br>  預入情報<br>預入信報<br>預入信報<br>預入信報<br>2012年<br> 利払時入金先口座情報<br>豊洲支店 普通預金 0880012<br>定期預金メニュー画面へ                                              | 定期預金<br>パー定期<br>1年<br>0.03%<br>00,000円<br>元利継続<br>04月01日 |

#### 預入

既に開設している定期預金口座を選択し、定期預金の預入を行います。

#### 手順1 預入

預入する口座の「**預入**」をタップし、手順2へ進みます

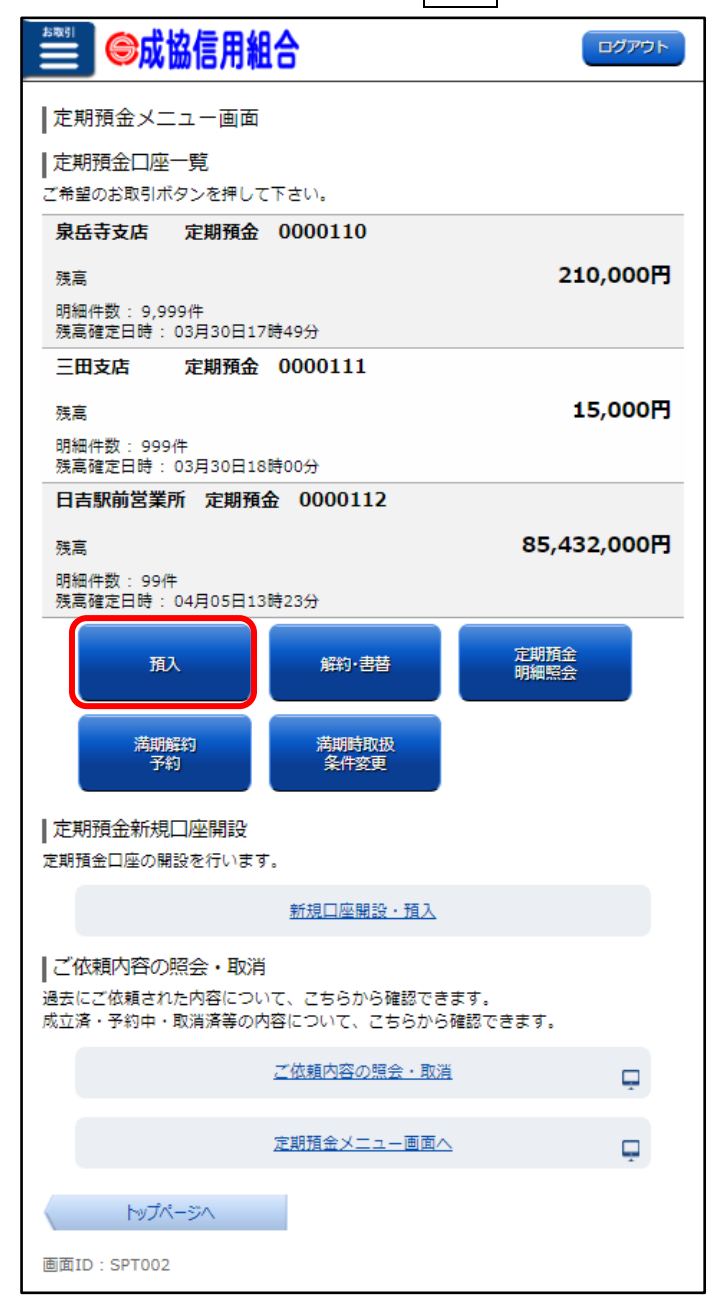

# 手順2 引落口座・預入先口座の選択

ご利用可能な引落口座の一覧が表示されますので、<mark>代表口座を選択</mark>してください。 次に、預入先口座情報から預入する定期預金口座を選択して「**次へ**」をタップし、手順3へ進みます。

| ●□□□□□□□□□□□□□□□□□□□□□□□□□□□□□□□□□□□□□                                                                     | ログアウト                |
|----------------------------------------------------------------------------------------------------|----------------------|
| ┃定期預金預入(引落口座・預入先口座指定)                                                                                      |                      |
| 10月 日本語の 日本語の 日本語の 日本語の 日本語の 日本語の 日本語の 日本語の                                                                | 完了                   |
| ご依頼いただいた内容は、翌営業日以降の処理となります。<br>引落口座・預入先口座をそれぞれ選択し「次へ」ボタンを押して下さ<br>預入指定日に残高不足等で定期預金資金が引落しできない場合は、定<br>しません。 | い。<br>期預金預入が成立       |
| 引落口座情報                                                                                                    |                      |
| 泉岳寺支店         普通預金 0000110           預金残高         お引出し可能金額           残高照会日時         12月30日 15時00分          | 500,000円<br>500,000円 |
| <ul> <li>三田支店 普通預金 0000111</li> <li>預金残高</li> <li>お引出し可能金額</li> <li>残高照会日時 12月30日 15時00分</li> </ul>        | 400,000円<br>400,000円 |
| <ul> <li>日吉駅前営業所 普通預金 0000112</li> <li>預金残高</li> <li>お引出し可能金額</li> <li>残高照会日時 12月30日 15時00分</li> </ul>     | 300,000円<br>300,000円 |
|                                                                                                    |                      |
| 預入先口座情報                                                                                                    |                      |
| 泉岳寺支店   定期預金 1000001                                                                                       |                      |
| 三田支店 定期預金 1000011                                                                                          |                      |
| 日吉駅前営業所 定期預金 1000002                                                                                       |                      |
| 次^                                                                                                    |                      |
| 定期預金メニュー画面へ                                                                                                |                      |
| 画面ID:STI001                                                                                                |                      |

#### 手順3 商品(定期預金情報)の選択

定期預金の商品選択欄から預入する商品を選択して、「**次へ**」をタップし、手順4へ進みます。

| ◎◎成協信用組合                                                              |                        |
|-----------------------------------------------------------------------|------------------------|
| ★<br>定期預金預入(商品選択)                                                     |                        |
| 515 DEED 2163.7 1.25% MRBB /                                          | 87                     |
| 引落口座情報                                                                |                        |
| <b>泉岳寺支店 普通預金 0000110</b><br>預金残高<br>お引出し可能金額<br>残高統会日時 12月30日 15時00分 | 500,000円<br>500,000円   |
|                                                                       |                        |
| 預入先口座情報                                                               |                        |
| <b>商品選択</b><br>スーパー定期                                                 | キャンペーン中                |
| <ul> <li>預入期間<br/>金利(300万円末満)<br/>金利(300万円以上)</li> </ul>              | 1年<br>0.03%<br>0.031%  |
| <ul> <li>預入期間</li> <li>金利(300万円未満)</li> <li>金利(300万円以上)</li> </ul>    | 2年<br>0.043%<br>0.044% |
| <ul> <li>預入期間<br/>金利(300万円未満)<br/>金利(300万円以上)</li> </ul>              | 3年<br>0.056%<br>0.057% |
| スーパー大口定期                                                              | キャンペーン中                |
| 預入期間<br>金利                                                            | 1年<br>0.044%           |
| ● 預入期間<br>金利                                                          | 2年<br>0.056%           |
| 預入期間<br>金利                                                            | 3年<br>0.077%           |
| 灰^                                                                    |                        |
| 展る                                                                    |                        |
| 画面ID:ST1002                                                           |                        |

#### **手順4** 預入金額・満期時取扱条件・預入指定日の入力

預入金額の入力、及び満期時取扱条件の選択、預入指定日を入力して「**次へ**」をタップし、手順5へ 進みます。

※ 預入指定日は、翌営業日以降の日付を指定してください。

※ 適用される金利は、金利情勢により変わるため、預入指定日の金利が適用されます。

| ┃ 定期預金預入(預入金額入力)                                                                                                    |
|----------------------------------------------------------------------------------------------------|
| 引済<br>山中預定<br>自気調釈<br>金額入力<br>入金先<br>山中調釈<br>一時時報紀<br>完了                                                                               |
| 引落口座情報                                                                                                    |
| 泉岳寺支店         普通預金         0000110           預金残高         500,000円           お引出し可能金額         500,000円           残高照会日時         12月30日 |
|                                                                                                    |
| 預入先口座情報                                                                                                    |
| · 豊洲支店 定期預金 1000001                                                                                                    |
| 定期預金     丙品名     スーパー定期       預入期間     1年       定期預金預入金額を入力し、満期時取扱方法・預入指定日を選択のうえ、「次へ」                                                  |
| のホタンを押して下さい。<br>  預入情報の入力                                                                                                    |
| [必須] 預入金額                                                                                                    |
| н                                                                                                    |
| [必須] 満期時取扱                                                                                                    |
| ○ 元利継続 ○ 元金継続 ○ 解約 ○ 現金払い<br>元利継続…元金および利息(税引後)の合計金額により、新定期預<br>金に継続します。<br>元金継続…元金のみを新定期預金として継続し、利息(税引後)は<br>指定口座に自動的に入金します。           |
| [必須] 預入指定日                                                                                                    |
| 2011年10月03日(月) ▼<br>2011年11月14日(月)迄指定可能<br>預入指定日は、翌営業日以降の日付をご指定下さい。<br>注) 適用される金利は、金利情勢により変わるため、預入日当日の<br>金利が適用されます。ご了承願います。           |
| 次^                                                                                                    |
| 戻る                                                                                                    |
| 画面ID:STI003                                                                                                    |

# 手順5 利払時入金先口座の入力

ご利用可能な入金先口座の一覧が表示されますので、利払時入金先に<mark>代表口座</mark>を選択し、「確認画面へ」 をタップし、手順6へ進みます。

| ● 成協信用組合                                                          |                           | ログアウト                           |
|-------------------------------------------------------------------|---------------------------|---------------------------------|
| ┃定期預金預入(利払時入金先                                                    | ロ座選択)                     |                                 |
| 引落 日時発行 命忌避択 全額入力                                                 | 入会先口感謝訳内                  | AGMES 入于了                       |
|                                                                   | 引落口座情報                    |                                 |
| <b>泉岳寺支店 普通預金 000</b><br>預金残高<br>お引出し可能金額<br>残高照会日時 12月30日 15時00分 | 00110                     | 500,000円<br>500,000円            |
|                                                                   | 預入先口座情報                   |                                 |
| 泉岳寺支店 定期預金 100                                                    | 00001                     |                                 |
| │ 定期預金<br>商品名<br>預入期間<br>金利                                       |                           | スーパー定期<br>1年<br>0.03%           |
| ●預入情報<br>預入金額<br>満期時取扱<br>預入指定日                                   |                           | 300,000円<br>元利継続<br>2012年04月01日 |
| 利率は、金利情勢により変わるため、<br>  利払時入金先口座情報<br>利払時入金先口座を選択して「確認画            | 定期預金預入日の利率<br>」面へ」のボタンを押し | が適用されます。                        |
| ● 泉岳寺支店                                                           | 普通預金                      | 0980012                         |
| 三田支店                                                              | 普通預金                      | 1234567                         |
| 日吉駅前営業所                                                           | 普通預金                      | 0000112                         |
|                                                                   | 確認画面へ                     |                                 |
| 戻る                                                                |                           |                                 |
| 画面ID:STI007                                                       |                           |                                 |

# 手順6 預入内容の確認

引落口座情報、預入先口座情報、利払時入金先口座情報の内容をご確認のうえ、「確認用パスワード」 を入力して、「確定する」をクリックし、手順7へ進みます。

取引を中止する場合は、「取引を中止する」をクリックし、定期預金メニュー画面へ戻ります。

| ●成協信用組合                                                                                                    | ш <b>лур</b> ь                         |
|----------------------------------------------------------------------------------------------------|----------------------------------------|
| 定期預金預入 (預入内容確認)                                                                                                    |                                        |
| The service service se | ANEL ST.                               |
| この内容で定期預合個人を行います。<br>よろしければ確認用バスワードを入力し、「確認<br>注)適用される命利は、金利信数により変わるた<br>ご了承藤います。                                                                                                    | をする」ボタンを押して下さい。<br>この、個人口当日の会刊が週月されます。 |
| 引傷口座                                                                                                    | 青曜                                     |
| 泉岳寺支店 普通預金 0000110<br>雨舎疾島<br>お引出し可能金額<br>残高期会日時 12月30日 15時00分                                                                                                    | 500,000円<br>500,000円                   |
|                                                                                                    | ane a                                  |
|                                                                                                    |                                        |
| 預入先口座                                                                                                    | 结報                                     |
| 豊洲支店 定期預金 1000001                                                                                                    | TIE                                    |
| 定期預金<br>前品名<br>強人期間<br>金利                                                                                                    | スーパー定期<br>1年<br>0.03%<br><b>丁</b> 正    |
| 開入/唐報<br>州入治縣<br>高塔時取扱<br>預入集定日                                                                                                    | 300,000円<br>元利継続<br>2012年04月01日<br>訂正  |
| 利払時入金先口座情報                                                                                                    |                                        |
| <b>豊洲支店 普通預金 0980012</b>                                                                                                    | III                                    |
| 確認用パスワードの入力                                                                                                    |                                        |
| [必須] 補認用バスワード<br>(半島東数7G~12桁)                                                                                                    |                                        |
| 確定す                                                                                                    | ð                                      |
| 取引を中止                                                                                                    | LTS                                    |
| 展る                                                                                                    |                                        |
| ambiD:STI004                                                                                                    |                                        |

#### **手順7** 定期預金預入完了

確定した引落口座情報、預入先口座情報、利払時入金先口座情報をご確認ください。

| ●●●●●●●●●●●●●●●●●●●●●●●●●●●●●●●●●●●●●                                                                              |
|----------------------------------------------------------------------------------------------------|
| ┃ 定期預金預入(預入完了)                                                                                                    |
| 引席<br>日曜指定<br>商品選択<br>金額入力<br>人会先<br>日曜選択<br>内容確認<br>売了                                                            |
| 定期預金預入を受付けました。<br>受付番号は0331001番です。ご利用ありがとうございました。<br>お取引内容は、「ご依頼内容の照会」でご確認いただけます。<br>お申込内容が取引できない場合、メールにてご連絡いたします。 |
| 引落口座情報                                                                                                    |
| 泉岳寺支店 普通預金 0000110                                                                                                 |
|                                                                                                    |
| 預入先口座情報                                                                                                    |
| 豊洲支店 定期預金 1000001                                                                                                  |
| 定期預金     商品名     スーパー定期       預入期間     1年       金利     0.03%                                                       |
| 預入情報       預入金額     300,000円       満期時取扱     元利継続       預入指定日     2012年04月01日                                      |
| 利払時入金先口座情報                                                                                                    |
| 豊洲支店 普通預金 0980012                                                                                                  |
| 定期預金メニュー画面へ                                                                                                    |

# 解約・書替

定期預金の中途解約、又は中途解約から他の定期預金への書替を行います。

#### 手順1 解約・書替

払出行いたい口座の「**解約・書替**」をクリックし、手順2 へ進みます。

| ●成協信用組合                                    | ログアウト        |
|--------------------------------------------|--------------|
| ┃定期預金メニュー画面                                |              |
| ┃ 定期預金口座一覧<br>ご希望のお取引ボタンを押して下さい。           |              |
| 泉岳寺支店 定期預金 0000110                         |              |
| 残高<br>明細件数: 9,999件<br>残高確定日時: 03月30日17時49分 | 210,000円     |
| 三田支店 定期預金 0000111                          |              |
| 残高<br>明細件数: 999件<br>残高確定日時: 03月30日18時00分   | 15,000円      |
| 日吉駅前営業所 定期預金 000011                        | 2            |
| 残高                                         | 85,432,000円  |
| 明細件数: 99件<br>残高確定日時: 04月05日13時23分          |              |
| 預入解約·書替                                    | 定期預金<br>明細照会 |
| 満期解約 満期時取扱 予約 条件変更                         |              |
| ┃ 定期預金新規口座開設                               |              |
| 定期預金口座の開設を行います。                            |              |
| 新規口座開設・預入                                  |              |
|                                            |              |

| <b>チ順2</b> 定期預金解約・書       | 替(解約定期預金選択)                                       |
|---------------------------|---------------------------------------------------|
| 解約・書替を行う口座を選択し            | して、「 <b>次ページ</b> 」をクリックし、 <mark>手順3</mark> へ進みます。 |
| ● 成協信用組合                  |                                                   |
|                           |                                                   |
| ┃ 定期預金解約・書替(解約)           | 定期預金選択)                                           |
| 解約・書替する定期預金を選択して          | 下さい。                                              |
| ┃ 定期預金口座情報                |                                                   |
| ご依頼いただいた内容は、翌営業日          | 以降の処理となります。                                       |
| 泉岳寺支店 定期預金 00             | 000110                                            |
| 解約定期預金選択                  |                                                   |
| -<br>▲<br>支払指定日を満期日前で指定した | と場合、 <mark>中途解約</mark> となりますのでご注意下さ               |
| ί) <u>.</u>               |                                                   |
| 預入番号                      | 001                                               |
| 商品名                       | スーパー大口定期                                          |
| 損人期間<br>全利                | 1年<br>0.044%                                      |
| 預入金額                      | 100,000円                                          |
| 満期日取扱                     | 元利継続                                              |
| 預入日                       | 2011年04月04日                                       |
| 満期日                       | 2012年04月04日                                       |
|                           | 遥択                                                |
| 植入番号                      | 005                                               |
| 商品名                       | スーパー定期                                            |
| 預入期間                      | 2年                                                |
| 金利<br>茲入会超                | 0.043%                                            |
| 清八玉朝<br>満期日取扱             | 元利継続                                              |
| 預入日                       | 2010年04月12日                                       |
| 満期日                       | 2012年04月12日                                       |
|                           | 選択                                                |
| 편기퓼르                      | 015                                               |
| 商品名                       | スーパー大口定期                                          |
| 預入期間                      | 3年                                                |
| 金利                        | 0.077%                                            |
| 満期日取扱                     | 元利継続                                              |
| 預入日                       | 2009年04月15日                                       |
| 満期日                       | 2012年04月15日                                       |
|                           | <b>選択</b>                                         |
|                           | 02月07日10時05分時点                                    |
| 前ページ                      | 次ページ                                              |
| 戻る                        |                                                   |
|                           |                                                   |

# 手順3 定期預金解約・書替(入金先口座選択)

入金先に<mark>代表口座</mark>を選択してください。次に、解約・書替指定日を選択して、「**確認画面へ**」をクリックし、 手順4へ進みます。

| ●成協信用組織                                                          |                     |  |  |  |  |  |
|------------------------------------------------------------------|---------------------|--|--|--|--|--|
| 定期預金解約・書替(入金先口座指定)<br>入金先口座、解約・書替指定日を選択し、「確認画面へ」 ボタンを押して下さ<br>い。 |                     |  |  |  |  |  |
| 定                                                                | 期預金口座情報             |  |  |  |  |  |
| 泉岳寺支店 定期預金                                                       | 0000110             |  |  |  |  |  |
| 解約·書替定期預金                                                        |                     |  |  |  |  |  |
| 預入番号<br>商品名                                                      | 001<br>スーパー大口定期     |  |  |  |  |  |
| 預入期間                                                             | 1年                  |  |  |  |  |  |
| 五利<br>預入金額                                                       | 12,345,678円         |  |  |  |  |  |
| 満期時取扱<br>預入日                                                     | 元利継続<br>2011年04月04日 |  |  |  |  |  |
| 満期日                                                              | 2012年04月04日         |  |  |  |  |  |
|                                                                  | -                   |  |  |  |  |  |
| ┃入金先口座情報                                                         |                     |  |  |  |  |  |
| 。<br>総合口座定期預金の場合、総合口                                             | 座普通預金を選択して下さい。      |  |  |  |  |  |
| ● 泉岳寺支店                                                          | 普通預金 1234560        |  |  |  |  |  |
| 三田支店                                                             | 普通預金 1234561        |  |  |  |  |  |
| 日吉駅前営業所                                                          | 普通預金 1234562        |  |  |  |  |  |
| 解約・書替指定日の入力                                                      |                     |  |  |  |  |  |
| 解約・書替指定日                                                         |                     |  |  |  |  |  |
| 2012年10月03日(月)                                                   |                     |  |  |  |  |  |
| 確認画面へ                                                            |                     |  |  |  |  |  |
| 戻る                                                               |                     |  |  |  |  |  |

#### 手順4 定期預金解約・書替(解約・書替内容確認)

定期預金口座情報、入金先口座情報の内容をご確認のうえ、「**確認用パスワード**」を入力して、「**確定** する」をクリックし、手順5へ進みます。

取引を中止する場合は、「**取引を中止する**」をクリックし、定期預金メニュー画面へ戻ります。

| ●成協信用組合                                                                              | ログアウト                                                                                |  |  |  |
|--------------------------------------------------------------------------------------|--------------------------------------------------------------------------------------|--|--|--|
| 定期預金解約・書替(解約・書替内容確認)<br>この内容で定期預金解約・書替を行います。<br>よろしければ確認用パスワードを入力し、「確定する」ボタンを押して下さい。 |                                                                                      |  |  |  |
| 定期預金口。                                                                               | <b>奎情報</b>                                                                           |  |  |  |
| 泉岳寺支店 定期預金 00001                                                                     | 10<br>17E                                                                            |  |  |  |
| 解約·書替定期預金<br>預入番号<br>商品名<br>預入期間<br>金利<br>預入金額<br>満期時取扱<br>預入日<br>満期日                | 001<br>スーパー大口定期<br>1年<br>0.044%<br>12,345,678円<br>元利継続<br>2011年04月04日<br>2012年04月04日 |  |  |  |
|                                                                                      |                                                                                      |  |  |  |
| 入金元日晷<br>泉岳寺支店 普通預金 000011                                                           | 21日和<br>LO<br>訂正                                                                     |  |  |  |
| ┃ 解約・書替情報<br>解約・書替指定日                                                                | 2012年02月10日                                                                          |  |  |  |
| 確認用パスワードの入力                                                                          |                                                                                      |  |  |  |
| [必須] 確認用パスワード<br>(半角英数字6~12桁)                                                        |                                                                                      |  |  |  |
| <br>確定す                                                                              | శ                                                                                    |  |  |  |
| 取引を中」                                                                                | 上する                                                                                  |  |  |  |
| 戻る                                                                                   |                                                                                      |  |  |  |

# 手順5 定期預金解約・書替(解約・書替完了)

確定した定期預金口座情報、入金先口座情報の内容をご確認ください。 引続き、書替手続きを行う方は「定期預金書替へ進む」をクリックし、手順6<mark>へ進みます。</mark>

| ●●成協信用組合                                             | ליעלים                     |  |  |  |  |
|------------------------------------------------------|----------------------------|--|--|--|--|
| ┃<br>定期預金解約・書替(解約・書替完了)                              |                            |  |  |  |  |
| 以下の通り、定期預金解約・書替を受け付けました。<br>た。                       | ありがとうございまし                 |  |  |  |  |
| き替の方は「定期書替へ進む」ボタンを押して下さい<br>メニュー画面へ」ボタンを押して下さい       | 。解約の方は「定期預金                |  |  |  |  |
| お取引内容は、「ご依頼内容の照会」でご確認いただ<br>お申込内容が取引できない場合、メールにてご連絡い | けます。<br>たします。              |  |  |  |  |
| 定期預金口座情報                                             |                            |  |  |  |  |
| 泉岳寺支店 定期預金 0000110                                   |                            |  |  |  |  |
| ■ 解約·書替定期預金                                          |                            |  |  |  |  |
| 預入番号商品名                                              | 001<br>スーパー大口定期            |  |  |  |  |
| 預入期間                                                 | 1年                         |  |  |  |  |
| 金利<br>預入余額                                           | 0.044%<br>12.345.678円      |  |  |  |  |
| 満期時取扱                                                | 元利継続                       |  |  |  |  |
| 預入日<br>満期日                                           | 2011年04月04日<br>2012年04月04日 |  |  |  |  |
|                                                      |                            |  |  |  |  |
| 入金先口座情報                                              |                            |  |  |  |  |
| 泉岳寺支店 普通預金 0000110                                   |                            |  |  |  |  |
| ┃解約・書替情報                                             |                            |  |  |  |  |
| 解約·書替指定日                                             | 2012年02月10日                |  |  |  |  |
| ┃受付番号                                                |                            |  |  |  |  |
| 受付番号は以下になります。                                        |                            |  |  |  |  |
| 受付番号(預入番号)                                           | 1110011 (001)              |  |  |  |  |
| 定期預金書替へ進む                                            |                            |  |  |  |  |
| 定期預金メニュー画面へ                                          |                            |  |  |  |  |

#### 手順6 書替

引続き、書替手続きを行う方はP11「預入」から手続きを行います。

# 満期解約予約

定期預金の満期到来時の解約を予約できます。

#### 手順1 満期解約予約

定期預金のお取引一覧の中から、満期解約予約を行う口座の「満期解約予約」をクリックし、手順2 へ進みます。

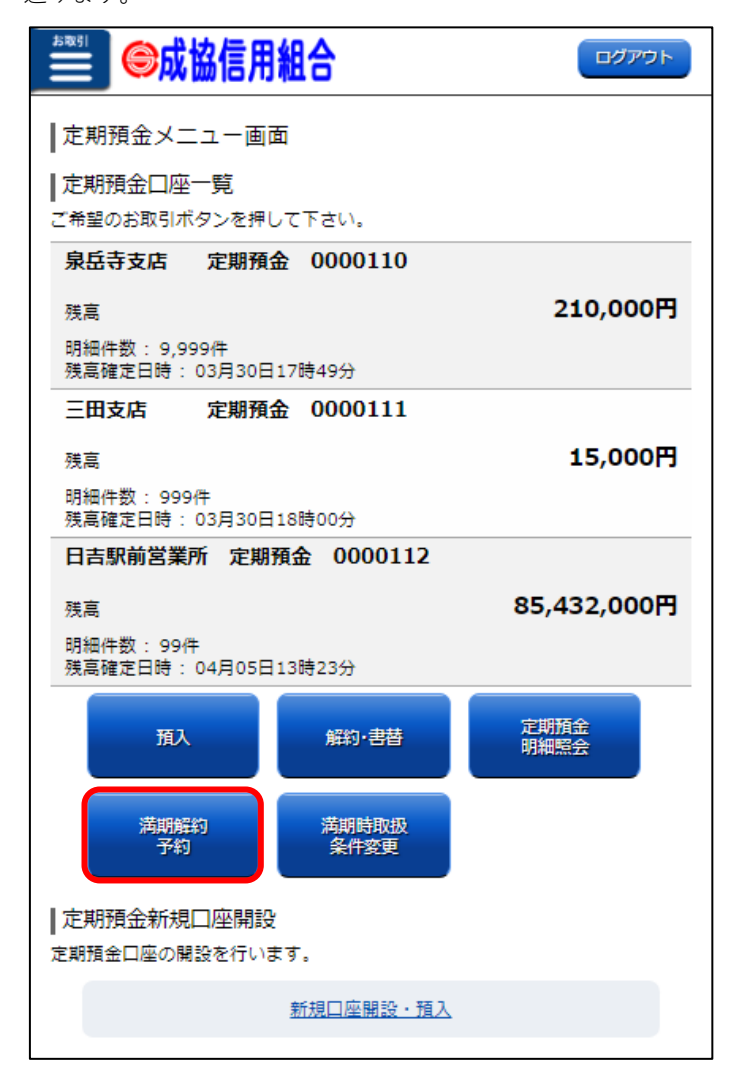

| 手順2                                   | 定期預金満期解                                  | 解約予約(定                            | <b>期預金選択</b> )   |                              |        |
|---------------------------------------|------------------------------------------|-----------------------------------|------------------|------------------------------|--------|
| 満期解約                                  | 予約を行う定期預                                 | 電金の「 <b>選択」</b>                   | をクリックし、          | 手順3~                         | 、進みます。 |
| お取引                                   | ⊜成協信用組                                   | 合                                 |                  | ログアウト                        |        |
| 定期預                                   | <b>頁金満期解約予約</b>                          | (定期預金選択                           | )                |                              |        |
| <b>3</b> 01                           | 会選択 入会先口座排                               | iar > maaans                      | ×7               |                              |        |
| 満期日の<br>満期日が<br>満期解約                  | 2営業日前までにご登録<br>注日祝の場合、手続き<br> 予約をする定期預金を | 録して下さい。<br>日は翌営業日になり<br>:選択して下さい。 | りますのでご了承         | 下さい。                         |        |
| 定期預                                   | 铥口座情報                                    |                                   |                  |                              |        |
| 泉岳表                                   | ī支店 定期預金                                 | 0000110                           |                  |                              |        |
| 満期解                                   | 約予約定期預金選                                 | 択                                 |                  |                              |        |
| 預入番号<br>商品名<br>預入期間<br>金利             | 87<br>19                                 |                                   | スーパー             | 001<br>-大口定期<br>1年<br>0.044% |        |
| 預入金額満期時期                              | 湏<br>取扱                                  |                                   | 12,34            | 45,678円<br>元利継続              |        |
| 預入日満期日                                |                                          |                                   | 2011年(<br>2012年( | 04月04日                       |        |
|                                       |                                          |                                   |                  | 選択                           |        |
| 預入番号<br>商品名<br>預入期間<br>金利             | = -<br>5                                 |                                   | ٦.<br>١٥.0       | 005<br>-パー定期<br>2年<br>0.043% |        |
| 満期時期                                  | <sup>具</sup><br>取扱                       |                                   | 2010             | 元利継続                         |        |
| <u>損人日</u><br>満期日                     |                                          |                                   | 2010年(           | 04月12日<br>04月12日             |        |
|                                       |                                          |                                   |                  | 選択                           |        |
| 預入番 <sup>報</sup><br>商品名<br>預入期間<br>金利 | 루<br>년                                   |                                   | スーパー             | 015<br>-大口定期<br>3年<br>0.077% |        |
| 預入金額<br>満期時即                          | 湏<br>奴扱                                  |                                   | 20,00            | 00,000円<br>元利継続              |        |
| 預入日<br>満期日                            |                                          |                                   | 2009年(<br>2012年( | 04月15日                       |        |
|                                       |                                          |                                   |                  | 選択                           |        |
|                                       |                                          |                                   | 02月07日 10        | 時05分時点                       |        |
|                                       | 前ぺ-                                      | -ジ 次/                             |                  |                              |        |
|                                       | 戻る                                       |                                   |                  |                              |        |
|                                       |                                          |                                   |                  |                              |        |

| <b>手順3</b> 定期預金満期解         | <b>释約予約(満期時入金先口座指</b> 定   | 2)            |
|----------------------------|---------------------------|---------------|
| 満期時に入金する <mark>代表口座</mark> | を選択して、「 <b>確認画面へ</b> 」をクリ | ックし、手順4へ進みます。 |
| ●成協信用組                     |                           |               |
| ┃定期預金満期解約予約(               | 満期時入金先口座指定)               |               |
| 预会调祝 入会先口座推定               | 内泊雜誌 完了                   |               |
| 満期時入金先口座を選択して下す            | <u>د</u> ر،               |               |
| 定                          | 期預金口座情報                   |               |
| 泉岳寺支店 定期預金                 | 0000110                   |               |
| 満期解約予約定期預金                 |                           |               |
| 預入番号<br>商品名                | 001<br>スーパー大口定期           |               |
| 預入期間                       | 14                        |               |
| 金利                         | 0.044%                    |               |
| 預入金額                       | 12,345,678円               |               |
| 海明時以扱                      | 工利抵抗<br>2011年04日04日       |               |
| 満期日                        | 2012年04月04日               |               |
|                            | -                         | ·             |
| ┃満期時入金先口座情報                |                           |               |
| 総合口座定期預金の場合、総合口            | 口座普通預金を選択して下さい。           |               |
| ● 泉岳寺支店                    | 普通預金 0000110              |               |
| 三田支店                       | 普通預金 0000111              |               |
| 日吉駅前営業所                    | 普通預金 0000112              |               |
|                            | 確認画面へ                     |               |
| 、戻る                        |                           |               |

#### 手順4 定期預金満期解約予約(予約内容確認)

定期預金口座情報、満期時入金先口座情報の内容をご確認のうえ、「**確認用パスワード**」を入力して、 「**確定する**」をクリックし、手順5へ進みます。

取引を中止する場合は、「**取引を中止する**」をクリックし、定期預金メニュー画面へ戻ります。

| ●成協信用組合                                                | ログアウト                 |  |  |  |  |
|--------------------------------------------------------|-----------------------|--|--|--|--|
| <br>  定期預金満期解約予約(予約内容確認)                               |                       |  |  |  |  |
| 所会選択 入会先口時期は 内容部部                                      | 完了                    |  |  |  |  |
| この内容で定期預金満期解約予約を行います。<br>よろしければ確認用パスワードを入力し、「確定す<br>い。 | る」ボタンを押して下さ           |  |  |  |  |
| 定期預金口座情報                                               |                       |  |  |  |  |
| 泉岳寺支店 定期預金 0000110                                     | TE                    |  |  |  |  |
| 満期解約予約定期預金                                             |                       |  |  |  |  |
| 預入番号<br>商品名                                            | 001<br>スーパー大ロ定期       |  |  |  |  |
| 通入期間                                                   | 1年                    |  |  |  |  |
| 金利<br>預入金額                                             | 0.044%<br>12,345,678円 |  |  |  |  |
| 満期時取扱<br>預入日                                           | 元利継続<br>2011年04月04日   |  |  |  |  |
| 満期日                                                    | 2012年04月04日           |  |  |  |  |
|                                                        | <b>TE</b>             |  |  |  |  |
| 確認用パスワードの入力                                            |                       |  |  |  |  |
| [必須] 確認用パスワード<br>(半角英数字6~12桁)                          |                       |  |  |  |  |
|                                                        |                       |  |  |  |  |
| 6                                                      |                       |  |  |  |  |
| 確定する                                                   |                       |  |  |  |  |
| 取引を中止する                                                |                       |  |  |  |  |
| 戻る                                                     |                       |  |  |  |  |

#### 手順5 定期預金満期解約予約(予約完了)

確定した定期預金口座情報、満期時入金先口座情報の内容をご確認ください。

| 定期預金満期解約予約(予約完了)                                                                                                    |
|----------------------------------------------------------------------------------------------------|
| 所会選択 入会先口唤报定 内容確認 完了                                                                                                    |
| 以下の通り、満期解約予約手続きを受付けました。<br>受付番号は11100011番です。ありがとうございました。<br>お取引内容は、「ご依頼内容の照会」でご確認いただけます。<br>お申込内容が取引できない場合、メールにてご連絡いたします。<br>定期預金口座情報 |
| 泉岳寺支店 定期預金 0000110                                                                                                    |
| 満期解約予約定期預金                                                                                                    |
| 預入番号 001                                                                                                    |
| 商品名 スーパー大口定期                                                                                                    |
| 預入期間 1年                                                                                                    |
| 金利 0.044%0<br>石入全詞 12 345 678円                                                                                                    |
| 満期時取扱 元利継続                                                                                                    |
| 預入日 2011年04月04日                                                                                                    |
| 満期日 2012年04月04日                                                                                                    |
| 定期預金メニュー画面へ                                                                                                    |

# 満期時取扱条件変更

定期預金の満期到来時の取扱を変更できます。

#### 手順1 満期時取扱条件変更

定期預金のお取引一覧の中から、満期時の取扱条件を変更する口座の「**満期時取扱条件変更**」をクリックし、手順2へ進みます。

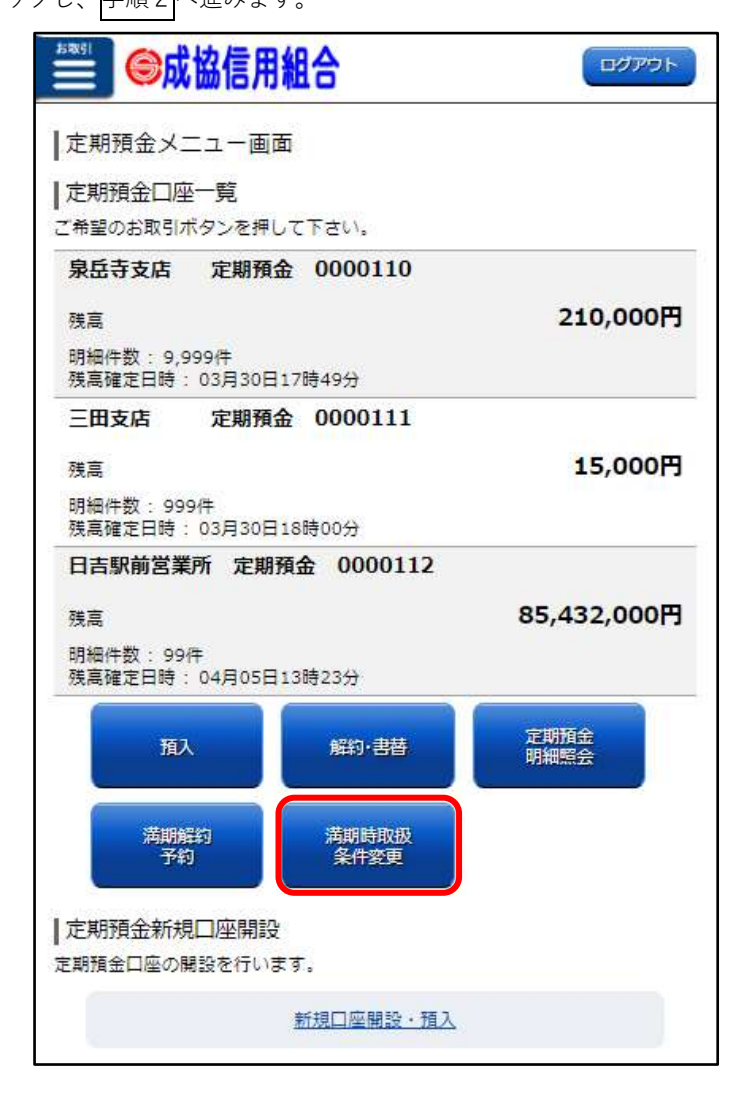

#### 手順2 定期預金満期時取扱条件変更(定期預金選択)

定期預金満期時取扱条件を変更する定期預金の「**選択」**をクリックし、手順3 へ進みます。

| ●●成協信用組合                                                 | ログアウト                                                                                      |
|----------------------------------------------------------|--------------------------------------------------------------------------------------------|
| ┃<br>┃ 定期預金満期時取扱条件変更(定期預金選択)                             |                                                                                            |
| -<br>預金期収 条件変更 内容確認                                      | 完了                                                                                         |
| 満期時取扱条件変更をする定期預金を選択して下さい。                                |                                                                                            |
| ┃ 定期預金口座情報                                               |                                                                                            |
| 泉岳寺支店 定期預金 0000110                                       |                                                                                            |
| │ 定期預金満期時取扱条件変更定期預金選択                                    |                                                                                            |
| 預入番号<br>商品名<br>預入期間<br>金利<br>預入金額<br>満期時取扱<br>預入日<br>満期日 | 001<br>スーパー大口定期<br>1年<br>0.044%<br>12,345,678円<br>元利継続<br>2011年04月04日<br>2012年04月04日<br>選択 |
| 預入番号<br>商品名<br>預入期間<br>金利<br>預入金額<br>満期時取扱<br>預入日<br>満期日 | 005<br>スーパー定期<br>2年<br>0.043%<br>10,000,000円<br>元利継続<br>2010年04月12日<br>2012年04月12日<br>選択   |
| 預入番号<br>商品名<br>預入期間<br>金利<br>預入金額<br>満期時取扱<br>預入日<br>満期日 | 015<br>スーパー大口定期<br>3年<br>0.077%<br>20,000,000円<br>元利継続<br>2009年04月15日<br>2012年04月15日<br>遅択 |
| 02)<br>前ページ 次ページ                                         | 月07日 10時05分時点                                                                              |
| 戻る                                                       |                                                                                            |

| 手順3 定期預金満期時取扱条件変更(満期時取扱条件・入金先口座選択) |
|------------------------------------|
|------------------------------------|

満期時取扱条件選択欄の満期時取扱、満期時入金先口座は<mark>代表口座</mark>を選択して、「**確認画面へ**」をクリ

| ックし    | 、手順4 へき                                   | 進みます。                       |                      |                  |
|--------|-------------------------------------------|-----------------------------|----------------------|------------------|
| at a   |                                           | 信用組合                        |                      | ログアウト            |
| 17     | 定期預金満期間                                   | 寺取扱条件変更(注                   | 満期時取扱条件・入金           | 3先口座選択)          |
|        | 预金選択                                      | 条件変更                        | 内容報題 > 3             | ŧ7               |
| 満      | 期時入金先口座、                                  | 満期時取扱条件を選択                  | えして下さい。              |                  |
|        | _                                         | 定期預                         | 金口座情報                |                  |
| ;      | 泉岳寺支店                                     | 定期預金 00001                  | 10                   |                  |
|        | 満期時取扱条件<br>₩1 ★号                          | 変更定期預金                      |                      | 001              |
| Ĩ      | 個人番号<br>商品名                               |                             | ג-                   | パー大口定期           |
| 3      | 預入期間<br>金利                                |                             |                      | 1年<br>0.044%     |
| Ŧ      | 五日<br>預入金額                                |                             | 12                   | 2,345,678円       |
| )<br>3 | 満期時取扱<br>預入日                              |                             | 201                  | 元利継統<br>1年04月04日 |
| 3      | 満期日                                       |                             | 2013                 | 2年04月04日         |
|        | 当初冲期時人金九                                  | 山座                          | 永田守又店 百週預            | ± 0000110        |
| X      | 苘期時取扱条件                                   | 選択                          |                      |                  |
| 1      | [ <b>必須]</b> 満期時取:                        | 极                           |                      |                  |
|        | 一元利継続                                     | ○ 元金継続 ○ 飠                  | 躍約                   |                  |
| I      | [ <b>必須]</b> 満期時入:                        | 金先口座情報                      |                      |                  |
|        | <ul> <li>日吉駅前営</li> <li>三田支店 普</li> </ul> | 業所 普通預金 000<br>普通預金 0000111 | 00112<br>〇 泉岳寺支店 普通預 | 金 0000110        |
|        |                                           | 確認                          | 画面へ                  |                  |
|        | 戻る                                        |                             |                      |                  |

#### **手順4** 定期預金満期時取扱条件変更(変更内容確認)

定期預金口座情報、満期時取扱条件変更内容をご確認のうえ、「**確認用パスワード**」を入力して、「**確** 定する」をクリックし、「手順5」へ進みます。

取引を中止する場合は、「**取引を中止する**」をクリックし、定期預金メニュー画面へ戻ります。

| ●成協信用組合                                                                                                    | ログアウト                                                                                             |
|----------------------------------------------------------------------------------------------------|---------------------------------------------------------------------------------------------------|
| ┃ 定期預金満期時取扱条件変更(変更内容確認)                                                                                                    |                                                                                                   |
| 预会测环 条件变更 内部编辑                                                                                                    | 完了                                                                                                |
| この内容で定期預金満期時取扱条件変更を行います。<br>よろしければ確認用パスワードを入力し、「確定する」ボタンを挑                                                                      | ₱して下さい。                                                                                           |
| 定期預金口座情報                                                                                                    |                                                                                                   |
| 泉岳寺支店 定期預金 0000110                                                                                                    | TE                                                                                                |
| 満期時取扱条件変更定期預金       預入番号       商品名       方入期間       金利       預入金額       満期時取扱       預入日       200       満期時入金先口座       泉岳寺支店 普通 | 001<br>スーパー大口定期<br>1年<br>0.044%<br>12,345,678円<br>元利継続<br>011年04月04日<br>012年04月04日<br>1預金 0000110 |
| 満期時取扱条件変更内容                                                                                                    |                                                                                                   |
| 满期時取扱<br>満期時入金先口座情報 <b>泉岳寺支店 普通</b>                                                                                             | 解約<br>種預金 0000110                                                                                 |
| 確認用パスワードの入力                                                                                                    |                                                                                                   |
| [必須] 確認用パスワード<br><sup>(半角英数字6~12桁)</sup>                                                                                        |                                                                                                   |
| 確定する                                                                                                    |                                                                                                   |
| 取引を中止する                                                                                                    |                                                                                                   |
| 戻る                                                                                                    |                                                                                                   |

# 手順5 定期預金満期時取扱条件変更(変更完了)

確定した定期預金口座情報、満期時取扱条件変更内容をご確認ください。

| ●成協信用組合                                                                                         | ログアウト                                                                                                    |
|-------------------------------------------------------------------------------------------------|----------------------------------------------------------------------------------------------------|
| ┃定期預金満期時取扱条件変更(変更完了                                                                             | )                                                                                                    |
| 預金選択 条件変更 内容機能                                                                                  | 光了                                                                                                    |
| 以下の通り、満期時取扱条件変更手続きを受付けまし<br>受付素早け0000110乗です。おりがとうございまし                                          | した。<br>た                                                                                                  |
| 定期預金口座情報                                                                                        |                                                                                                    |
| 泉岳寺支店 定期預金 0000110                                                                              |                                                                                                    |
| 満期時取扱条件変更定期預金<br>預入番号<br>商品名<br>預入期間<br>金利<br>預入金額<br>当初満期時取扱<br>預入日<br>満期日<br>当初満期時入金先口座<br>泉丘 | 001<br>スーパー大口定期<br>1年<br>0.044%<br>12,345,678円<br>元利継続<br>2011年04月04日<br>2012年04月04日<br>注守支店 普通預金 0000110 |
| □ 洞舟町4以仅来1120 史内音 ※期時町40                                                                        | #7%h                                                                                                    |
| 海朝時入金先口座情報 <b>泉</b> 長                                                                           | 麻約<br>話寺支店 普通預金 0000110                                                                                   |
| 定期預金メニュー画                                                                                       | 面へ                                                                                                    |

# 定期預金明細照会

保有している定期預金の情報を詳細に確認できます。

#### 手順1 定期預金明細照会

定期預金明細を照会する口座の「**定期預金明細照会**」をクリックし、手順2 に進みます。

| ●成協信用組合                              |              |
|--------------------------------------|--------------|
| 定期預金メニュー画面                           |              |
| ┃ 定期預金口座一覧                           |              |
| ご希望のお取引ボタンを押して下さい。                   |              |
| 泉岳寺支店 定期預金 0000110                   |              |
| 残高                                   | 210,000円     |
| 明細件数: 9,999件<br>残高確定日時: 03月30日17時49分 |              |
| 三田支店 定期預金 0000111                    |              |
| 残高                                   | 15,000円      |
| 明細件数: 999件<br>残高確定日時: 03月30日18時00分   |              |
| 日吉駅前営業所 定期預金 0000112                 |              |
| 残高                                   | 85,432,000円  |
| 明細件数: 99件<br>残高確定日時: 04月05日13時23分    |              |
| 預入 解約·書替                             | 定期預金<br>明細照会 |
| 満期解約<br>予約                           |              |
| 定期預金新規口座開設                           |              |
| 定期預金口座の開設を行います。                      |              |
| 新規口座開設・預入                            |              |

# **手順2** 定期預金明細照会

定期預金明細の対象口座を指定して「**照会する**」をクリックしてください。 照会結果が表示されます。

| ➡ ●成協信用組合                                  | ログアウト                      |
|--------------------------------------------|----------------------------|
| ┃定期預金明細照会                                  |                            |
| 照会口座情報                                     |                            |
| <b>泉岳寺支店 定期預金 0000110</b><br><sub>残高</sub> | 12,345,678円                |
|                                            | 02月07日10時05分時点             |
| ┃ 照会口座指定<br>昭会口座を指定のうえ、「昭会する」ボタンを押して下さい    |                            |
| [必須] 対象口座                                  |                            |
| ● 泉岳寺支店 定期預金 0000110                       |                            |
| ○ 三田支店 定期預金 0000111                        |                            |
| R2⇔≠ z                                     |                            |
| 照会結果                                       |                            |
| -<br>預入番号                                  | 001                        |
| 種類                                         | スーパー大口定期<br>1年             |
| 金利                                         | 0.044%                     |
| 預入金額<br>満期時取扱                              | 12,345,678円<br>元利継続        |
| 預入日                                        | 2011年04月04日                |
| 満期日                                        | 2012年04月04日                |
| この口座の<br>お取引 <u> 解約 満期解約予約 満期時取扱条件3</u>    | <u>変更</u>                  |
| 預入番号                                       | 005                        |
| <sup>在空時</sup><br>預入期間                     | 2年                         |
| 金利                                         | 0.043%                     |
| )月八五码<br>満期時取扱                             | 10,000,000円<br>元利継続        |
| 預入日                                        | 2010年04月12日                |
| 20日期の 解約 満期解約予約 満期時取扱条件                    | 2012年04月12日<br>変更          |
|                                            | 015                        |
| /4/10-5<br>種類                              | スーパー大口定期                   |
| 預入期間<br>◆判                                 | 3年                         |
| 玉利<br>預入金額                                 | 20,000,000円                |
| 満期時取扱                                      | 元利継続                       |
| )<br>満期日                                   | 2009年04月15日<br>2012年04月15日 |
| この口座の 解約 満期解約予約 満期時取扱条件 お取引                | 変更                         |
| (前ページ)<br>次ページ                             |                            |
| 定期預金メニュー画面へ                                |                            |

# ご依頼内容の照会・取消

「口座開設・預入」「預入」「解約・書替」「満期解約予約」「満期時取扱条件変更」の操作に内容についての照会、およびご依頼内容の取消ができます。

#### 手順1 ご依頼内容の照会・取消

「ご依頼内容の照会・取消」をクリックし、手順2に進みます。

| ● 成協信用組合                                                                | ログアウト          |
|-------------------------------------------------------------------------|----------------|
| ┃定期預金メニュー画面                                                             |                |
| 定期預金口座一覧                                                                |                |
| 。<br>ご希望のお取引ボタンを押して下さい。                                                 |                |
| 泉岳寺支店 定期預金 0000110                                                      |                |
| 残高                                                                      | 210,000円       |
| 明細件数: 9,999件<br>残高確定日時: 03月30日17時49分                                    |                |
| 三田支店 定期預金 0000111                                                       |                |
| 残高                                                                      | 15,000円        |
| 明細件数: 999件<br>残高確定日時: 03月30日18時00分                                      |                |
| 日吉駅前営業所 定期預金 0000112                                                    |                |
| 残高                                                                      | 85,432,000円    |
| 明細件数: 99件<br>残高確定日時: 04月05日13時23分                                       |                |
| 預入 解約·書替                                                                | 定期預金<br>明細照会   |
| 満期解約 満期時取扱 予約 条件変更                                                      |                |
| 定期預金新規口座開設                                                              |                |
| 定期預金口座の開設を行います。                                                         |                |
| <u>新規口座開設・預入</u>                                                        |                |
| ┃ご依頼内容の照会・取消<br>過去にご依頼された内容について、こちらから確認できま<br>成立済・予約中・取消済等の内容について、こちらから | ます。<br>確認できます。 |
| ご依頼内容の照会・取消                                                             | Ļ              |
| 定期預金メニュー画面へ                                                             | Ģ              |
| トップページへ                                                                 |                |

# 手順2 取引内容の選択 「定期預金口座開設・預入」の照会・取消は、「手順3-1へ進みます。 「定期預金預入」の照会・取消は、「手順3-2へ進みます。 「定期預金満期解約予約」の照会・取消は、「手順3-3へ進みます。 「定期預金満期時取扱条件変更」の照会・取消は、「手順3-4へ進みます。 「定期預金解約・書替」の照会・取消は、「手順3-5へ進みます。

| ご依頼 <br>取引内容を1 | 内容の照会(定期預金 取引内容選択メニュー)<br><sup>観択して下さい。</sup> |
|----------------|-----------------------------------------------|
| 取引内容           | 9                                             |
| 267            | 定期預金口雇開設·預入                                   |
| aR.            | 定期預金積入                                        |
| es.            | 定期預金高期解約予約                                    |
| RBR            | 定期預金週期時取扱条件要更                                 |
| 397            | 定期預金解約·書簡                                     |
| 定规预计           | 2×1-1-国同へ                                     |

#### 手順3-1 ご依頼内容の照会・取消(定期預金口座開設・預入 一覧)

ご依頼内容の詳細を確認する場合は、ご依頼内容一覧の中から、照会する依頼内容の「**詳細**」をクリ

\_

ックし、手順4-1へ進みます。

|                                                                                        | BIBITO : BNS017 |
|----------------------------------------------------------------------------------------|-----------------|
| ■ご依頼内容の照会・取消(定期預金口座開設・預入一覧)<br>開始の確認、取済を行う場合は、選択集のボタンを選択して下さい。                         |                 |
| ご依頼内容の一覧<br>2012年03月01日~                                                               |                 |
| 開始には、スーパー定期 受付番号 2005005 受付日時 2012年03月05日 09時15分<br>取入金額 100,000円<br>指定日 2012年03月19日   |                 |
| 開始名 ネット定期 受付委号 2005004 受付日時 2012年03月04日 11時05分<br>10年0 超入金額 78,000円<br>指定日 2012年03月15日 | 808             |
|                                                                                        | Ren             |
|                                                                                        | 108             |
|                                                                                        |                 |

#### 手順4-1 ご依頼内容の照会・取消(定期預金口座開設・預入 内容照会)

ご依頼内容をご確認ください。

ご依頼内容について、依頼の取消を行う場合は、「ご依頼の取消確認へ」をクリックし、手順5-1へ 進みます。

|                        |                           |                       |               | 画面ID: BNS018 |
|------------------------|---------------------------|-----------------------|---------------|--------------|
| ┃ご依頼内容の照<br>取消を行う場合は、「 | 留会・取消(定期預<br>ご依頼の取消確認へ」ボタ | 金口座開設・預フ<br>ンを押して下さい。 | 、 内容照会)       |              |
| ┃ 依頼状況                 |                           |                       |               |              |
| 受付中                    | 受付番号 2005005              | 受付日時 2012年(           | 03月05日 09時15分 |              |
| 依頼内容                   |                           |                       |               |              |
| 引落口座情報                 | 泉岳寺支店                     | 普通預金                  | 1234567       |              |
|                        |                           |                       |               |              |
| 開設する口座情報               | 開設する科目                    | 定期預金                  |               |              |
|                        | 定期預金                      |                       |               |              |
|                        | スーパー定期                    | 預入期間                  | 3 2年 金利 0.03% |              |
|                        | <br>預入情報                  |                       |               |              |
|                        | 預入金額                      | 100,000円              |               |              |
|                        | 満期時取扱                     | 元利継続                  |               |              |
|                        | 損人指定日                     | 03月25日                |               |              |
| 利払時入金先口。               | 座情報                       |                       |               |              |
| 泉岳寺支店                  | 普通預金                      | 1234567               |               |              |
|                        |                           | ご依頼                   | 顔の取消確認へ       |              |

#### 手順5-1 ご依頼内容の取消(定期預金口座開設・預入 取消確認)

依頼状況、依頼内容をご確認のうえ、「確認用パスワード」を入力して、「取消を確定する」をクリックし、 手順6-1へ進みます。

取消を中止する場合は、「**取消を中止する**」をクリックし、ご依頼内容の照会・取消(定期預金口座開 設 一覧)画面へ戻ります。

|                                           |                                                        | 画面ID : | BNT016 |
|-------------------------------------------|--------------------------------------------------------|--------|--------|
| ご依頼内容の耳                                   | 阪消(定期預金口座開設·預入 取消確認)                                   |        |        |
| 定期預金口座開設・                                 | 預入の取消確認  定期預金口座開設・預入の取消完了                              |        |        |
| 受付番号2005005番の<br>預入先口座の内容をご<br>「取消を確定する」ポ | つ放頻を取消します。<br>確認のうえ、よろしければ確認用パスワードを入力し、<br>汐ンを押して下さい。  |        |        |
| 依頼状況                                      |                                                        |        |        |
| 受付中                                       | 受付番号 2005005 受付日時 2012年03月05日 09時15分                   |        |        |
| ┃依頼内容                                     |                                                        |        |        |
| 引落口座情報                                    | 泉岳寺支店 普通預金 1234567                                     |        |        |
| +                                         |                                                        |        |        |
| 開設する口座情報                                  | 開設する科目 定期預金                                            |        |        |
|                                           | 定期預金                                                   |        |        |
|                                           | スーパー定期 預入期間 2年 金利 0.03%                                |        |        |
|                                           | │預入情報<br>預入金額 1,000,000円<br>満期時取扱 中途解約<br>預入指定日 03月25日 |        |        |
| ┃利払時入金先口                                  | 空情報                                                    |        |        |
| 三田支店                                      | 普通預金 1234567                                           |        |        |
| ┃確認用パスワー                                  | колл                                                   |        |        |
|                                           | [必須] 確認用パスワード □ ソフトウェアキーボードを使用して入力する<br>(半角英数字6~12桁)   |        |        |
|                                           | 取消を中止する取消を確定する                                         |        |        |
| 戻る                                        |                                                        |        |        |

| 取消した依頼                       | 内容をご確認ください。                   |             |  |  |
|------------------------------|-------------------------------|-------------|--|--|
|                              |                               | 画面ID:BNT017 |  |  |
| ┃ご依頼内容の取                     | z消(定期預金口座開設·預入 取消完了)          |             |  |  |
| 定期預金口座開設・預                   | 預入の取消確認 を期預金口座開設・預入の取消完了      |             |  |  |
| 受付番号2005005番の<br>ご利用ありがとうござい | Y硫種を取消しました。<br>いました。          |             |  |  |
| 依頼内容                         |                               |             |  |  |
| 引落口座情報                       | 泉岳寺支店 普通預金 1234567            |             |  |  |
| <b></b>                      |                               |             |  |  |
| 開設する口座情報 開設する科目 定期預金         |                               |             |  |  |
|                              | 定期預金                          |             |  |  |
|                              | スーパー定期 損入期間 2年 金利 0.03%       |             |  |  |
|                              | 預入情報<br>預1余額 1 000 000円       |             |  |  |
|                              | 通入玉録 1,000,000円<br>満期時取扱 中途解約 |             |  |  |
|                              | 預入指定日 <b>03月25日</b>           |             |  |  |
| ┃利払時入金先口座                    | 空情報                           |             |  |  |
| 泉岳寺支店                        | 普通預金 1234567                  |             |  |  |
|                              | 定期預金口座開設・預入の内容一覧へ戻る           |             |  |  |

# **手順6-1**ご依頼内容の取消(定期預金口座開設・預入 取消完了)

# 手順3-2 ご依頼内容の照会・取消(定期預金預入 一覧)

ご依頼内容の詳細を確認する場合は、ご依頼内容一覧の中から、照会する依頼内容の「**詳細**」をクリ

\_

ックし、手順4-2へ進みます。

\_

|                                                                                             | EDITO : BN5017 |
|---------------------------------------------------------------------------------------------|----------------|
| ご依頼内容の照会・取消(定期預金口座開設・預入 一覧)<br>開め確認、取得を行う場合は、選択機のボタンを選択して下さい。                               |                |
| ご依頼内容の一覧<br>2012年03月01日~                                                                    |                |
| (第二)<br>商品名 スーパー定期 受付番号 2005005 受付日時 2012年03月05日 09時15分<br>預入金額 100,000円<br>指定日 2012年03月19日 |                |
| 開始名 ネット定期 受付番号 2005004 受付日時 2012年03月04日 11時05分<br>脱入金額 78,000円<br>能定日 2012年03月15日           |                |
|                                                                                             | Bon            |
| 電話名 スーパー定期 受付番号 2005001 受付日時 2012年03月01日 13時15分<br>加全額 10,000,000円<br>指定日 2012年03月06日       | 1808           |
|                                                                                             |                |
| 「現代」とそうな知識が登品。受けつからから取ります。<br>政策できる取引は右側の「取消」が表示されている明細になります。                               |                |

#### 手順4-2 ご依頼内容の照会・取消(定期預金預入 内容照会)

ご依頼内容をご確認ください。

ご依頼内容について、依頼の取消を行う場合は、「**ご依頼の取消確認へ**」をクリックし、手順5-2へ 進みます。

|                                   |                              |                      |               |  | 画面ID: BNS018 |  |  |
|-----------------------------------|------------------------------|----------------------|---------------|--|--------------|--|--|
| ┃ご依頼内容の別<br><sub>取消を行う場合は、「</sub> | ፼会・取消(定期預会<br>ご依頼の取消確認へ」 ポタン | を口座開設・預ス<br>を押して下さい。 | 入 内容照会)       |  |              |  |  |
| ┃依頼状況                             |                              |                      |               |  |              |  |  |
| 受付中                               | 受付番号 2005005                 | 受付日時 2012年(          | 03月05日 09時15分 |  |              |  |  |
| ┃依頼内容                             |                              |                      |               |  |              |  |  |
| 引落口座情報                            | 泉岳寺支店                        | 普通預金                 | 1234567       |  |              |  |  |
|                                   |                              |                      |               |  |              |  |  |
| 開設する口座情報                          | 開設する科目 定                     | 期預金                  |               |  |              |  |  |
|                                   |                              |                      |               |  |              |  |  |
|                                   | スーパー定期                       | 預入期間                 | 图 2年 金利 0.03% |  |              |  |  |
|                                   | ┃ 預入情報                       |                      |               |  |              |  |  |
|                                   | 預入金額 1                       | 00,000円              |               |  |              |  |  |
|                                   | 満期時取扱 元                      | ;利継続                 |               |  |              |  |  |
|                                   | 預入指定日 <b>0</b>               | 3月25日                |               |  |              |  |  |
| 利払時入金先口                           | 座情報                          |                      |               |  |              |  |  |
| 泉岳寺支店                             | 普通預金                         | 1234567              |               |  |              |  |  |
|                                   |                              | ご依頼                  | 頼の取消確認へ       |  |              |  |  |

#### 手順5-2 ご依頼内容の取消(定期預金預入 取消確認)

依頼状況、依頼内容をご確認のうえ、「確認用パスワード」を入力して、「取消を確定する」をクリックし、 手順6-2へ進みます。

取消を中止する場合は、「**取消を中止する**」をクリックし、ご依頼内容の照会・取消(定期預金預入 一

覧)画面へ戻ります。

|                                                             | 直面ID:BNT016 |
|-------------------------------------------------------------|-------------|
| ┃ ご依頼内容の取消(定期預金口座開設・預入 取消確認)                                |             |
| -<br>定期預金口座開設・預入の取消確認<br>定期預金口座開設・預入の取消完了                   |             |
| 受付番号2005005番の依頼を取消します。                                      |             |
| 預入先口座の内容をご確認のうえ、よろしければ確認用バスワードを入力し、<br>「取消を確定する」ボタンを押して下さい。 |             |
| /                                                           |             |
| YXX#40.0L                                                   |             |
| 受付中 受付番号 2005005 受付日時 2012年03月05日 09時15分                    |             |
|                                                             |             |
| 依賴內容                                                        |             |
| 引惣口座青紙 泉岳寺支店 普通預金 1234567                                   |             |
| +                                                           |             |
| 開設する口座情報開設する科目定期預金                                          |             |
| 定期預金                                                        |             |
| スーパー定期 預入期間 2年 金利 0.03%                                     |             |
| 預入情報                                                        |             |
| 預入金額 1,000,000円<br>満期時取扱 由途解約                               |             |
| 預入指定日 03月25日                                                |             |
|                                                             |             |
| 利払時入金先口座情報                                                  |             |
| 三田支店 普通預金 1234567                                           |             |
| 確認用パスワードの入力                                                 |             |
| 【必須】 確認用パスワード □ ソフトウェアキーボードを使用して入力する<br>(半角央数字6~12桁i)       |             |
|                                                             |             |
| 取消を中止する取消を確定する                                              |             |
| 戻る                                                          |             |

| 取消した依頼P                      | 内容をご確認く             | ださい。               |               |              |
|------------------------------|---------------------|--------------------|---------------|--------------|
|                              |                     |                    |               | 直面ID: BNT017 |
| ┃ご依頼内容の取                     | 2消(定期預金口/4          | A開設·預入 取           | 肖完了)          |              |
| 定期預金口座開設・予                   | <b>預入の取消確認</b> 定期預  | 金口座開設・預入の取         | 消完了           |              |
| 受付番号2005005番の<br>ご利用ありがとうござい | 依頼を取消しました。<br>いました。 |                    |               |              |
| 依頼内容                         |                     |                    |               |              |
| 引落口座情報                       | 泉岳寺支店               | 普通預金               | 1234567       |              |
|                              |                     |                    |               |              |
| 開設する口座情報                     | 開設する科目              | 定期預金               |               |              |
|                              | 定期預金                |                    |               |              |
|                              | スーパー定期              | 預入期間               | 图 2年 金利 0.03% |              |
|                              | 預入情報                | 1 000 000          |               |              |
|                              | 満期時取扱               | 1,000,000円<br>中途解約 |               |              |
|                              | 預入指定日               | 03月25日             |               |              |
| 利払時入金先口四                     | 医情報                 |                    |               |              |
| 泉岳寺支店                        | 普通預金                | 1234567            |               |              |
|                              |                     |                    |               |              |
|                              |                     | 正期預金口座開            | 設・預入の内谷一覧へ戻る  |              |

# 手順6-2 ご依頼内容の取消(定期預金預入 取消完了)

#### 手順3-3 ご依頼内容の照会・取消(定期預金満期解約予約 一覧)

ご依頼内容の詳細を確認する場合は、ご依頼内容一覧の中から、照会する依頼内容の「**詳細**」をクリ

|                                                                                                    | 画面ID: BNS01 |
|----------------------------------------------------------------------------------------------------|-------------|
| ┃ご依頼内容の照会・取消(定期預金満期解約予約 一覧)<br>詳細の確認、取消を行う場合は、選択機のボタンを選択して下さい。                                                                                                    |             |
| ┃ご依頼内容の一覧<br>2012年03月01日∼2012年04月25日                                                                                                    |             |
| 商品名 スーパー定期 受付番号 2005005 受付日時 2012年03月05日 09時15分     預入金額 100,000円                                                                                                    | 取消          |
|                                                                                                    | 取消          |
| 詳細         商品名 スーパー定期 受付番号 2005003 受付日時 2012年03月03日 11時50分<br>預入金額 10,000円                                                                                                    | 取消          |
| 詳細         商品名 スーパー定期 受付番号 2005001 受付日時 2012年03月01日 13時15分           処理不能         預入金額 10,000,000円                                                                                                    | 取消          |
| 前バージ 次パージ<br>受付中…お客様が申込を行った状態<br>処理中…お客様の申込後、当組合にて処理を行っている状態<br>処理予能…お客様の申込後、当組合にて処理が完了した状態<br>処理不能…お客様の申込後、当組合にて処理を否認を行った状態<br>取消…お客様が取消を行った状態<br>認満ったきる依頼内容は、受付中のみに限ります。<br>取消できる取引は右側の「取消」が表示されている明細になります。 |             |
| 戻る                                                                                                    |             |

#### 手順4-3 ご依頼内容の照会・取消(定期預金満期解約予約 内容照会)

ご依頼内容をご確認ください。

ご依頼内容について、依頼の取消を行う場合は、「ご依頼の取消確認へ」をクリックし、手順5-3~ 進みます。

| ┃ご依頼内容の照<br>取消を行う場合は、「 | 景会・取消(定期預<br>ご依頼の取消確認へ」ボタ | 金満期解約予約<br>ンを押して下さい。 | ] 内容照会)     |                                                          | 画面ID:BNS015 |
|------------------------|---------------------------|----------------------|-------------|----------------------------------------------------------|-------------|
| ┃依頼状況                  |                           |                      |             |                                                          |             |
| 受付中                    | 受付番号 2005005              | 受付日時 2012年           | 03月05日 09時1 | 5分                                                       |             |
| 依頼内容                   |                           |                      |             |                                                          |             |
| 定期預金口座情報               | 泉岳寺支店                     | 定期預金                 | 2345678     |                                                          |             |
|                        | 満期解約予約定期預                 | £                    |             |                                                          |             |
|                        | 預入番号 001 スーパ              | 一定期                  | 預入期間        | 1年 金利 0.05%                                              |             |
|                        | 損人金額 10                   | 0,000円               |             | 海鵰崎取扱 元 <b>利継続</b><br>預入日 2012年06月28日<br>満期日 2013年06月28日 | 3           |
|                        |                           | ご依                   | 頼の取消確認へ     |                                                          |             |
| 戻る                     |                           |                      |             |                                                          |             |

#### 手順5-3 ご依頼内容の取消(定期預金満期解約予約 取消確認)

依頼状況、依頼内容をご確認のうえ、「確認用パスワード」を入力して、「取消を確定する」をクリックし、 手順6-3へ進みます。

取消を中止する場合は、「**取消を中止する**」をクリックし、ご依頼内容の照会・取消(定期預金満期解 約予約 一覧)画面へ戻ります。

| 口面画                                                                             | : BNT014 |
|---------------------------------------------------------------------------------|----------|
| ■ご依頼内容の取消(定期預金満期解約予約 取消確認)                                                      |          |
| 定期預金満期解約予約の取消確認定期預金満期解約予約の取消完了                                                  |          |
| ーーーーーーーーーーーーーーーーーーーーーーーーーーーーーーーーーーーー                                            |          |
| 満期解約予約の内容をご確認のうえ、よろしければ確認用パスワードを入力し、<br>「取消を確定する」ボタンを押して下さい。                    |          |
|                                                                                 |          |
|                                                                                 |          |
| 受付年 受付番号 2005005 受付日時 2012年03月05日 09時15分                                        |          |
| │依頼内容                                                                           |          |
| 定期預金口座情報 泉岳寺支店 定期預金 2345678                                                     |          |
| 満期解約予約定期預金                                                                      |          |
| 預入番号 001 スーパー定期 預入期間 1年 金利 0.05%                                                |          |
| 通入型線 100,000円 通知時期後 700,000円<br>通入型線 100,000円<br>通入型線 100,000円<br>通入型線 100,000円 |          |
| 満期日 2013年06月28日                                                                 |          |
| 確認用パスワードの入力                                                                     |          |
| [必須] 確認用パスワード □ ソフトウェアキーボードを使用して入力する                                            |          |
| (半角英数字6~12桁)                                                                    |          |
|                                                                                 |          |
| 取消を中止する取消を確定する                                                                  |          |
| 戻る                                                                              |          |

| 手順6-3 ご依頼内容の取消(定期預金満期解約予約)取消完了 |
|--------------------------------|
|--------------------------------|

取消した依頼内容をご確認ください。

|                             |                           |           |         |                                                  | 画面ID:BNT015 |  |  |
|-----------------------------|---------------------------|-----------|---------|--------------------------------------------------|-------------|--|--|
| ご依頼内容の耳                     | ご依頼内容の取消(定期預金満期解約予約 取消完了) |           |         |                                                  |             |  |  |
| 定期預金満期解約予                   | 約の取消確認 定期預金満              | 期解約予約の取消完 | 7       |                                                  |             |  |  |
| 受付番号2005005番4<br>ご利用ありがとうごさ | D依頼を取消しました。<br>いました。      |           |         |                                                  |             |  |  |
| 依頼内容                        |                           |           |         |                                                  |             |  |  |
| 定期預金口座                      | 泉岳寺支店                     | 定期預金      | 2345678 |                                                  |             |  |  |
|                             | 満期解約予約定期預金                | È         |         |                                                  |             |  |  |
|                             | 預入番号 001 スーパ              | 一定期       | 預入期間 1  | 年金利 0.05%                                        |             |  |  |
|                             | 預入金額 10                   | 0,000円    |         | 満期時取扱 元利継続<br>預入日 2012年06月28日<br>満期日 2013年06月28日 |             |  |  |
| 定期預金満期解約の内容一覧へ              |                           |           |         |                                                  |             |  |  |

# **手順3-4** ご依頼内容の照会・取消(定期預金満期時取扱条件変更 一覧)

ご依頼内容の詳細を確認する場合は、ご依頼内容一覧の中から、照会する依頼内容の「**詳細**」をクリ ックし、手順4-4へ進みます。 \_\_\_\_\_

\_\_\_\_\_

|                                                                                                    | 意取ID: 6N5024 |
|----------------------------------------------------------------------------------------------------|--------------|
| ■ご依頼内容の照会(定期預金満期時取扱条件変更 一覧)<br>#₩の確認、取測を行う場合は、進択機のボタンを通択して下さい、                                                                                                    |              |
| ■ご依頼内容の一覧<br>2012年 03月01日~2013年 08月21日                                                                                                    |              |
| 第三<br>第四<br>第四<br>章<br>第四 | Rin I        |
|                                                                                                    |              |
| 商品名 スーパー定期 受付番号 2005003 受付日時 2012年 03月03日 11時50分<br>加生来か 超入全部 10,000円                                                                                                    | - RAT        |
| 開設<br>商品名 スーパー定期 受付委号 2005001 受付日時 2012年 03月01日 13時15分<br>加入金融 10,000,000円                                                                                                    |              |
| mx-5 00X-5                                                                                                    |              |
| 調査                                                                                                    |              |

# **手順4-4** ご依頼内容の照会・取消(定期預金満期時取扱条件変更内容照会)

ご依頼内容をご確認ください。

ご依頼内容について、依頼の取消を行う場合は、「**ご依頼の取消確認へ**」をクリックし、手順5-4へ 進みます。

| ┃ご依頼内容の)<br>取消を行う場合は、 | 照会・取消(定期預<br>「ご毎暖の取消難認へ」 ポタ          | 金満期時取扱务<br>ンを押して下さい。    | 条件変更 内容照会)                                     |                                                                           | 置版10 : 8NS02 |
|-----------------------|--------------------------------------|-------------------------|------------------------------------------------|---------------------------------------------------------------------------|--------------|
| 低粗状況                  |                                      |                         |                                                |                                                                           |              |
| 2110                  | 受付着考 2005005                         | 受付日時 2012年              | 印3月05日 09時15分                                  |                                                                           |              |
| 依赖内容                  |                                      |                         |                                                |                                                                           |              |
| ENNELISH              | 泉岳寺支店                                | 定期预金                    | 2345678                                        |                                                                           |              |
|                       | 満期時版級条件変更<br>加入量号 001 スー/<br>和入金額 10 | 定期積金<br>(一定期<br>10,000円 | 預入期整 1年 金利<br>清晰時数<br>預入<br>満期<br>出初清晰時入<br>先口 | 0.05%<br>些 元和編続<br>日 2012年06月28日<br>日 2013年06月28日<br>全 泉岳寺支店 普通預金 2.<br>星 | 345678       |
| 満期時取扱条件               | 変更內容                                 |                         |                                                |                                                                           |              |
|                       | 浸耐苛款<br>周期時入金先口座情                    | 良 解約<br>順 原語寺支店 定       | 期預金 1234567                                    |                                                                           |              |
|                       |                                      | ご体                      | 頼の取消確認へ                                        |                                                                           |              |
| 展る                    |                                      |                         |                                                |                                                                           |              |

#### 手順5-4 ご依頼内容の取消(定期預金満期時取扱条件変更 取消確認)

依頼状況、依頼内容をご確認のうえ、「確認用パスワード」を入力して、「取消を確定する」をクリックし、 手順6-4へ進みます。

取消を中止する場合は、「**取消を中止する**」をクリックし、ご依頼内容の照会・取消(定期預金満期時 取扱条件変更 一覧)画面へ戻ります。

|                                         |                                                                                                    | 画面ID: BNT018                   |
|-----------------------------------------|----------------------------------------------------------------------------------------------------|--------------------------------|
| ご依頼内容の                                  | D取消(定期預金満期時取扱条件変更 取消確認)                                                                                                    |                                |
| 定期預合透明時間                                | 2023年22世の第四日日 定期預金満期時取扱条件変更の取消充了                                                                                                    |                                |
| 受付番号2005005番<br>満期時期返兵件変要<br>「取消を確定する」: | 番の故頼を取消します。<br>1の内容をご確認のうえ、よろしければ確認用パスワードを入力し、<br>ポタンを押して下さい。                                                                                                    |                                |
| 依頼状況                                    |                                                                                                    |                                |
| -                                       | 受付番号 2005005 受付日時 2012年03月05日 09時15分                                                                                                    |                                |
| 【依赖内容                                   |                                                                                                    |                                |
| 之期限会口症情報                                | · 樂岳寺支店 定期預金 2345678                                                                                                    |                                |
|                                         | 「満期時取扱条件金更定期預金           知入臺母 001 スーパー定期         預入班級 1年 金利 0.05%           預入金額 100,000円         周期時期販 元用銀線           預入金額 100,000円         周期時期販 元用銀線           預入日         2012年00           原約日 2013年00         予約用期時入金 泉岳寺支足           元口編         第 | 月28日<br>月28日<br>: 定期預金 2345678 |
| 満期時取扱条件                                 | 件変更內容                                                                                                    |                                |
|                                         | 問題時取念 解約<br>洗剤時入金元日盛時時 豪岳寺支店 定期預金 0000110                                                                                                    |                                |
| パスワードのス                                 | λħ                                                                                                    |                                |
|                                         | 【必須】 確認用パスワード □ ソフトウェアキーボードを使用して入力する<br>(半先用数P6-12m)                                                                                                    |                                |
| Ęš                                      | 取消を中止する 取消を確定する                                                                                                    |                                |

# 手順6-4 ご依頼内容の取消(定期預金満期時取扱条件変更 取消完了)

取消した依頼内容をご確認ください。

| 定期預金満期時取多                   | 2条件装置の取消確認 2020                        | 国主教制的联系条件               | 全面の取消充了     |                                                   |                                                                 |  |
|-----------------------------|----------------------------------------|-------------------------|-------------|---------------------------------------------------|-----------------------------------------------------------------|--|
| 2付番号2005005番6<br>2利用ありがとうごさ | の依頼を取消しました。<br>いました。                   |                         |             |                                                   |                                                                 |  |
| 依赖内容                        |                                        |                         |             |                                                   |                                                                 |  |
| 定期除生口医结核                    | 樂慈寺支店                                  | 定期預金                    | 2345678     |                                                   |                                                                 |  |
|                             | 周期時的股級条件空要:<br>加入書号 001 スー/<br>加入金額 10 | 自然預金<br>(一定期)<br>0,000円 | 强入的智        | 1年 金利 0.<br>茂期時取扱<br>預入日<br>満期日<br>当初満期時入金<br>先口座 | 05%<br>元祥職続<br>2012年06月28日<br>2013年06月28日<br>泉岳寺支店 定場預金 2345678 |  |
| 满期時取扱条件                     | 愛更内容                                   |                         |             |                                                   |                                                                 |  |
|                             | 美期時的5<br>清朝時入金元口至福和                    | 》 解約<br>   泉岳寺支店 定      | 順預金 0000110 | i.                                                |                                                                 |  |

# **手順3-5**ご依頼内容の照会・取消(定期預金解約・書替 一覧)

ご依頼内容の詳細を確認する場合は、ご依頼内容一覧の中から、照会する依頼内容の「**詳細**」をクリ

ックし、手順4-5へ進みます。

| ┃ご依頼内容の照会・取消(定期預金解約・書替一覧)                                                                                                    |          |
|----------------------------------------------------------------------------------------------------|----------|
| 伝播内容の確認、取消を行う場合は、「詳細」ボタンを押して下さい。 一般には、書替をいただいている解約分も含まれています。 書簡の解約時程を取消された場合、預入も開始となりますのでご了承編います。                                                 | 化一只数年期下面 |
| ご依頼内容の一覧                                                                                                    |          |
| 2012年03月01日~                                                                                                    |          |
| 第時<br>第8名 スーパー定期 受付番号 2005005 受付日時 2012年03月05日 09時15分<br>照入金額 100,000円<br>指定日 2012年03月19日                                                         | Roll     |
|                                                                                                    | 2014     |
| 武法部     東西名 スーパー定期 受付番号 2005003 受付当時 2012年03月03日 11時50分<br>加入金額 10,000円<br>指定日 2012年03月10日                                                        | 8.8      |
| 開始名 スーパー定規 受付参考 2005001 受付当時 2012年03月01日 13時15分<br>加入主統 10,000,000円<br>後定日 2012年03月06日                                                            | 83       |
| 受付中 お客様が申込を行った状態<br>処理キ お客様の申込後、当結合にて処理を行っている状態<br>処理不補 お客様の申込後、当結合にて処理が完了した状態<br>処理不補 お客様が取消を行った状態<br>取消・お客様が取消を行った状態<br>※取消できる依頼内容は、受付中のみに思ります。 |          |
| (第ページ) 女パージ )                                                                                                    |          |
| 「取論できる取引は石鹸の「取論」が表示されている時緒になります。                                                                                                    |          |
| 展る                                                                                                    |          |

| 手順4-5 | ご依頼内容の照会・取消 | (定期預金解約・書替 | 内容照会) |
|-------|-------------|------------|-------|
|-------|-------------|------------|-------|

ご依頼内容をご確認ください。

ご依頼内容について、依頼の取消を行う場合は、「定期預金依頼の取消確認へ」をクリックし、手順5 - 5へ進みます。

| 在轉状況     |                                        |                   |                                    |                                             |
|----------|----------------------------------------|-------------------|------------------------------------|---------------------------------------------|
|          | 受付書력 2005005                           | 受付日時 2012年        | 603月05日 09時15分                     |                                             |
| 依赖内容     |                                        |                   |                                    |                                             |
| 之前所会口座情報 | 泉岳寺支店                                  | 定期預金              | 2345678                            |                                             |
| Ţ        | 【R249・曹緒定期預金<br>預入業年 12345 2<br>預入業額 1 | (一パー定順<br>00,000円 | 預入期間 24年 金利<br>用原約市场<br>預入日<br>原約日 | 0.05%<br>元利題統<br>2012年06月28日<br>2013年06月28日 |
| 入金光口间情報  | 原語寺支店                                  | 普通預金              | 2345678                            |                                             |
|          | 【 程約 · 勝留(清朝<br>解約 · 善整復定日             | 03月01日            |                                    |                                             |
|          |                                        |                   |                                    |                                             |

#### 手順5-5 ご依頼内容の取消(定期預金解約・書替 取消確認)

依頼状況、依頼内容をご確認のうえ、「確認用パスワード」を入力して、「取消を確定する」をクリックし、 手順6-5へ進みます。

取消を中止する場合は、「**取消を中止する**」をクリックし、ご依頼内容の照会・取消(定期預金解約・

書替 一覧)画面へ戻ります。

| - uning the state                                       |                                                          |                                  |                                   |                                             |
|---------------------------------------------------------|----------------------------------------------------------|----------------------------------|-----------------------------------|---------------------------------------------|
| 22.001112.0010 - 2010                                   | NORTHING TENTINES                                        | 約・書替の取消先了                        |                                   |                                             |
| 長村番号2005005番点<br>前行・書簡の内容を補<br>「取消を確定する」ボ<br>▲以下の取消が書替。 | の繊維を取消します。<br>勝のうえ、よろしければ)<br>タンを押して下さい。<br>の軽的時間の場合、競入も | 動怒用パスワードを入う<br>無効となります。ごう        | ロレ。<br>'手聞います。                    |                                             |
| 依賴沃況                                                    |                                                          |                                  |                                   |                                             |
| 8114                                                    | 受付番号 2005003                                             | 5 受付日時 2012年                     | 603月05日 09時15分                    |                                             |
| 依赖内容                                                    |                                                          |                                  |                                   |                                             |
| ENDECHION                                               | 原岳寺支店                                                    | 定期預金                             | 2345678                           |                                             |
|                                                         | 解約·書替定期預金                                                | f                                |                                   |                                             |
|                                                         | 拉入董寺 12345<br>预入查费 1                                     | スーパー <mark>定期</mark><br>.00,000円 | 推入網想 2年 金利<br>推动時期後<br>福入日<br>現時日 | 0.05%<br>元利超続<br>2003年08月18日<br>2003年08月18日 |
| A 40 10 10 10 10 10                                     | 8.65×00                                                  | <b>把酒菇</b> 会                     | 2345678                           |                                             |
| 人並无口徑領輸                                                 | ARGENT SCAN                                              | See (12.794.004                  | 2343070                           |                                             |
|                                                         | [ 解約·爾替清朝<br>解約·爾普斯定日                                    | 03月01日                           |                                   |                                             |
| 確認用バスワー                                                 | ドの入力                                                     |                                  |                                   |                                             |
|                                                         | (18年) 確認用/(スワー<br>(18月4日76~12)                           | * <u>9719</u> 27                 | キーボードを使用して入力する                    |                                             |
|                                                         |                                                          |                                  |                                   | -                                           |
|                                                         | 1 and 1                                                  | 取消を中止する                          | 取消を確定する                           |                                             |
|                                                         |                                                          |                                  |                                   |                                             |

| ご依頼内容の                      | <b>牧浦(定期預金解約</b>            | 9·書替 取消完       | 了)         |                            |          |
|-----------------------------|-----------------------------|----------------|------------|----------------------------|----------|
| 定期預金組行・書籍                   |                             | 白・書曽の歌演完了      |            |                            |          |
| 受付番号2005005番5<br>こ利用ありがとうごさ | D依頼を取消しました。<br>いました。        |                |            |                            | K-520874 |
| 依赖内容                        |                             |                |            |                            |          |
| 王朝新金口能的呢                    | 泉岳寺支店                       | 定順預金           | 2345678    |                            |          |
|                             | 解約·書替定期預金                   |                |            |                            |          |
|                             | 祖入重考 12345 2                | レーパー定期         | 预入联盟 2年 金利 | 0.05%                      |          |
|                             | 预入金額 1                      | 00,000円        | 用时的现       | 元利組統                       |          |
|                             |                             |                | 預入日<br>用助日 | 2003年08月18日<br>2003年08月18日 |          |
| +                           |                             |                |            |                            |          |
| 入会先口底情報                     | 原語寺支店                       | 普通預金           | 2345678    |                            |          |
|                             | 82约·曾经清明<br>82约·曾经清明        | 03月01日         |            |                            |          |
| 入主无口居信報                     | 業務等支店<br>保約・管督情報<br>経約・管督情報 | 普通預金<br>03月01日 | 2345678    |                            |          |

# 手順6-5 ご依頼内容の取消(定期預金解約・書替 取消完了)